# Microcredential Product walkthrough

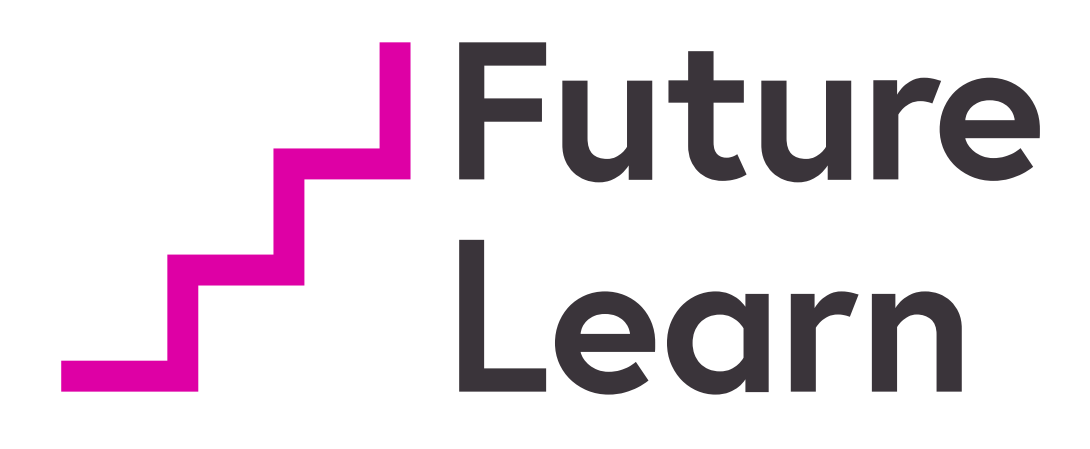

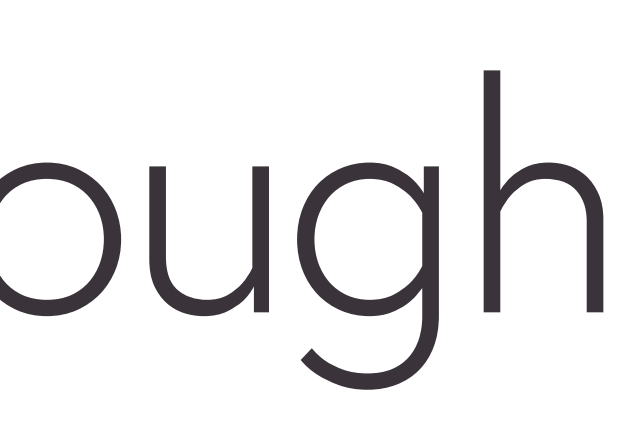

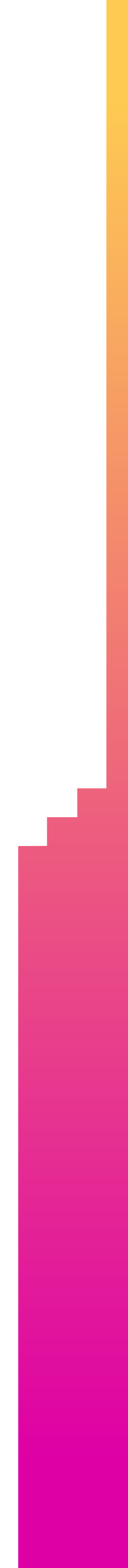

# Contents

### Finding a microcredential

- Microcredentials and programs page
- Microcredential marketing page

### Enrolling on a

- microcredential
- Application and • enrolment journey

- Microcredential welcome page
  - Assessments
- Course pages •
- Achievement page

- Inside a
- microcredential

Building a microcredential

Course Creator

Managing a microcredential

Learning Manager

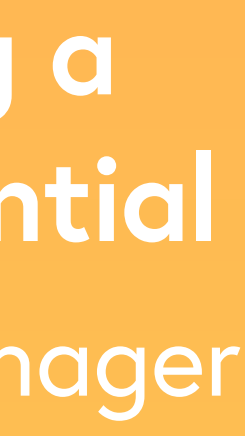

**Finding a microcredential** Microcredentials and programs page & MC marketing page

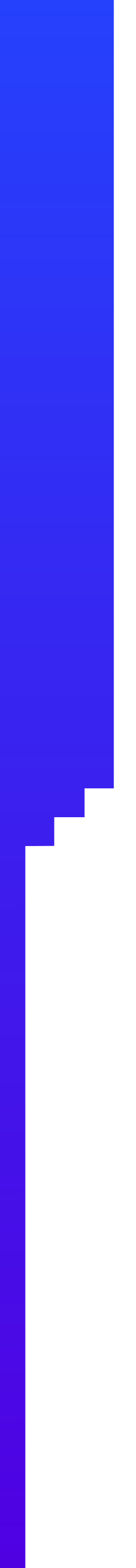

# Microcredentials and programs page

- Lists out all the microcredentials available on FutureLearn
- Includes a link to the Common Microcredential Framework

## Microcredential course card

- Displays basic information such as number of courses, duration and level of study
- Displays the first additional partner organisation (ie co-creator, endorser or accreditor)

Learn

Subjects  $\checkmark$  Courses  $\checkmark$  Using FutureLearn  $\checkmark$ 

### Microcredentials and programs

Microcredentials and programs allow you to pursue further study in a specialised field. Created by leading universities, microcredentials are professional credentials designed for you to build in-demand career skills. Programs allow you to deepen your understanding of a subject, with the opportunity to earn a professional or academic credential.

#### Microcredentials 8 MICROCREDENTIALS

Our online microcredentials are designed to upskill you for work in rapidly-growing industrie of a full degree. You can earn academic credit to use towards a degree or they can be used microcredential includes a formal online assessment and meets the standards set by the Co

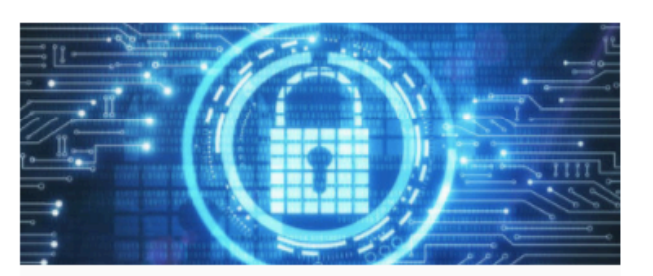

The Open University endorsed by Cisco Networking Academy

#### Cyber Security Operations (Cisco CCNA)

Upskill in cyber security operations and enhance your working knowledge of cyber security with Cisco and The Open University.

🖵 1 course 🛛 🛛 12 weeks 😂 Postgraduate

Find out more

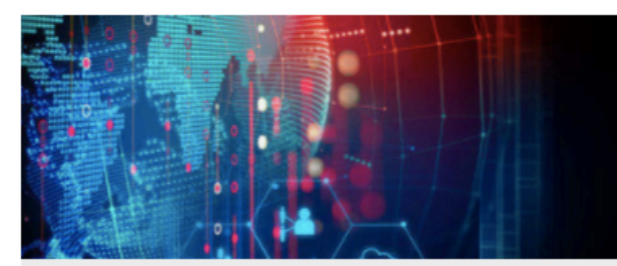

Dublin City University
FinTech - Financial Innovation

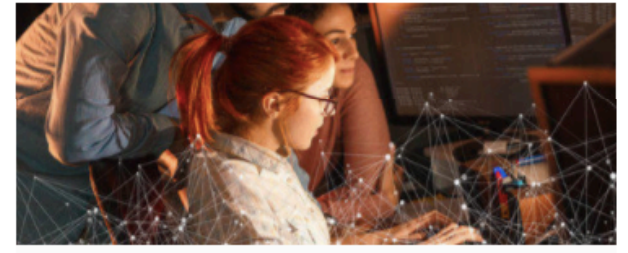

Monash University

#### Data Science: Data-Driven Decision Making

Discover storytelling with data and make better business decisions using data wrangling, modelling, and storytelling techniques.

🕒 3 courses 🛛 💈 12 weeks 😂 Postgraduate

Find out more

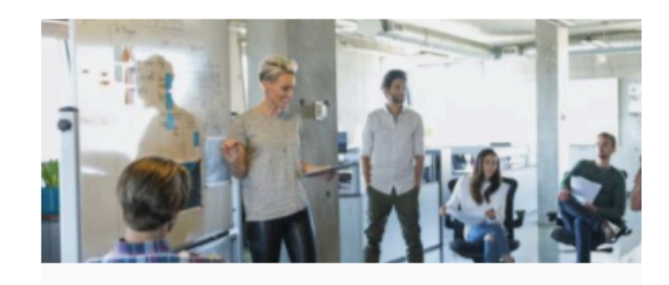

Queensland University of Technology
Project Management: Managing

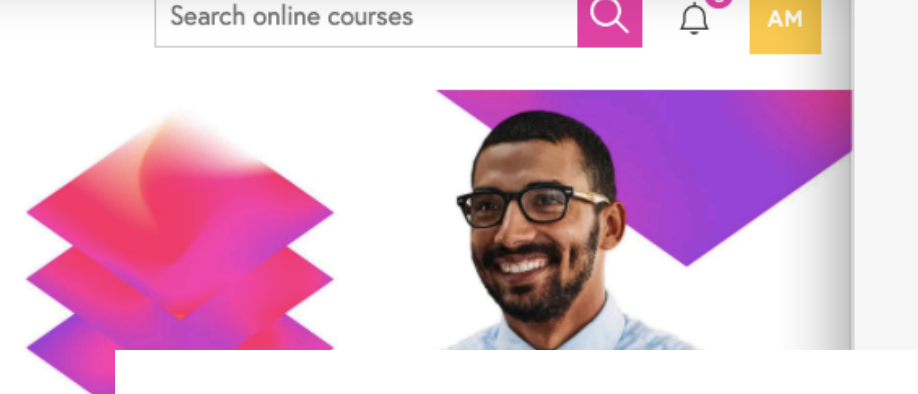

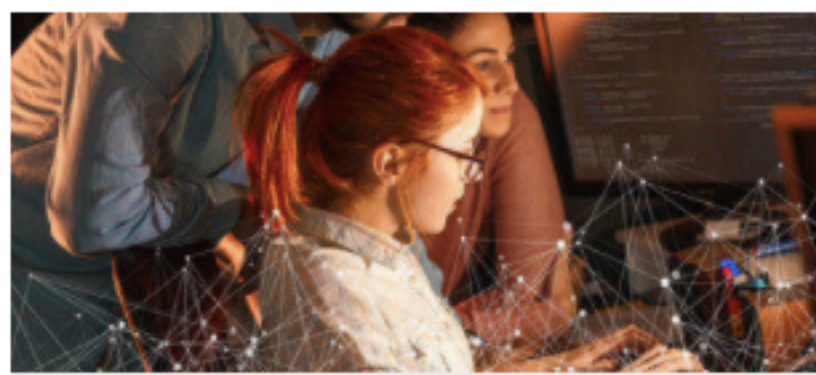

Monash University

#### Data Science: Data-Driven Decision Making

Discover storytelling with data and make better business decisions using data wrangling, modelling, and storytelling techniques.

#### 🗋 3 courses 🛛 🔄 12 weeks 😂 Postgraduate

Find out more

Deakin University

Research Methods

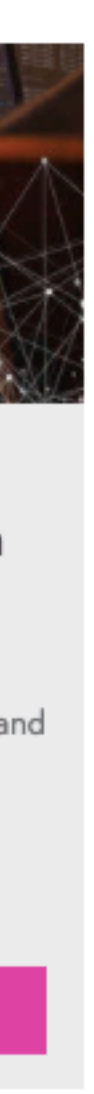

# Microcredential marketing page

- Page is built to display up to four logos: creator and three additional partners (eg co-creator, endorser, accreditor)
- If a microcredential is available for enrolment, displays two CTAs:
  - "Speak to an advisor" directs the visitor to the lead generation form at the bottom of the page
  - "Join now" takes the visitor into the application and enrolment journey

|                 |                                                                                                    |                                                                                           |                                            | •                               |                                           |                                           |           |
|-----------------|----------------------------------------------------------------------------------------------------|-------------------------------------------------------------------------------------------|--------------------------------------------|---------------------------------|-------------------------------------------|-------------------------------------------|-----------|
| Future<br>Learn | Subjects∨ Courses                                                                                                    | i∨ Using Futu                                                                             | ıreLearn 🗸                                 |                                 |                                           | Search online courses                     | Q Sign in |
|                 | Online Microcredential in <u>IT &amp; C</u><br>Data Science: D<br>Discover storytelling with<br>data wrangling, modelling<br>Speak to an advisor | Computer Science<br>Pata-Driven<br>h data and make<br>g, and storytellin<br>Join now £743 | Decision<br>better busine<br>g techniques. | A Making<br>ass decisions using |                                           | Created by<br>MONAS<br>University         | SH        |
|                 | Dates<br>Starts on 20 Jul 2020<br>Join by 26 Jul 2020 at 23<br>See more start dates                                                              | 3:59                                                                                      | Duration<br><b>12 weeks</b>                | Cost<br><b>£743</b>             | Credit<br>University credit<br>Learn more | Level<br>Postgraduate<br>See requirements |           |
|                 |                                                                                                    | Overview Requ                                                                             | uirements Sy                               | yllabus What you will           | receive Educators Sta                     | art dates                                 |           |

### Develop your own interactive dashboard that tells a data-driven story

Data becomes valuable when it allows us to make a decision or take action in the real world.

On this microcredential, you'll work through practical programming exercises in R language to learn the process of tidying, harvesting and wrangling data and applying statistical models to simulate complex functions that solve a broad range of problems.

The data science and data analytics industry is expected to grow by seven times in the next few years, reaching a value of \$103 billion by 2023.

#### Industry statistics

Median base salary £45,000

UK job openings/month **1,724** 

Source: Glassdoor's Best Jobs (2020)

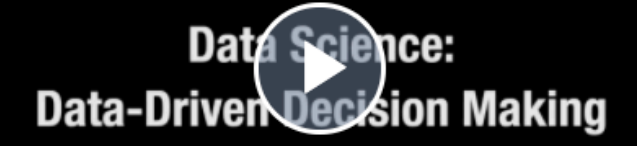

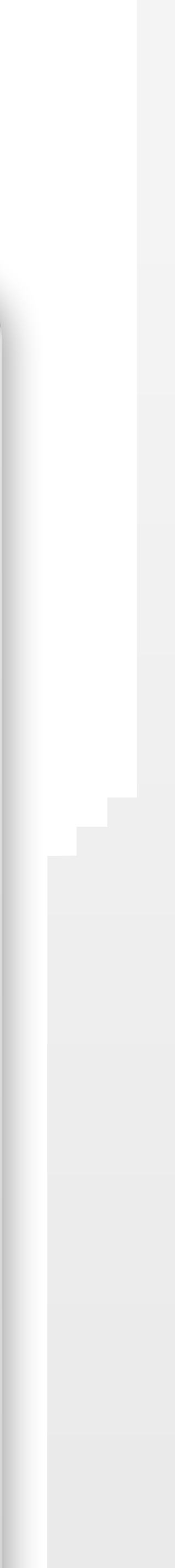

# Microcredential marketing page

- Header displays all relevant info at a glance, including enrolment deadline for upcoming run
- An Urgency Banner appears automatically when the enrolment deadline or start date is within 2 weeks and the MC is still available to enrol onto
- Industry stats are pulled from the career advice page linked to the microcredential
- Section is removed when no career advice page is linked

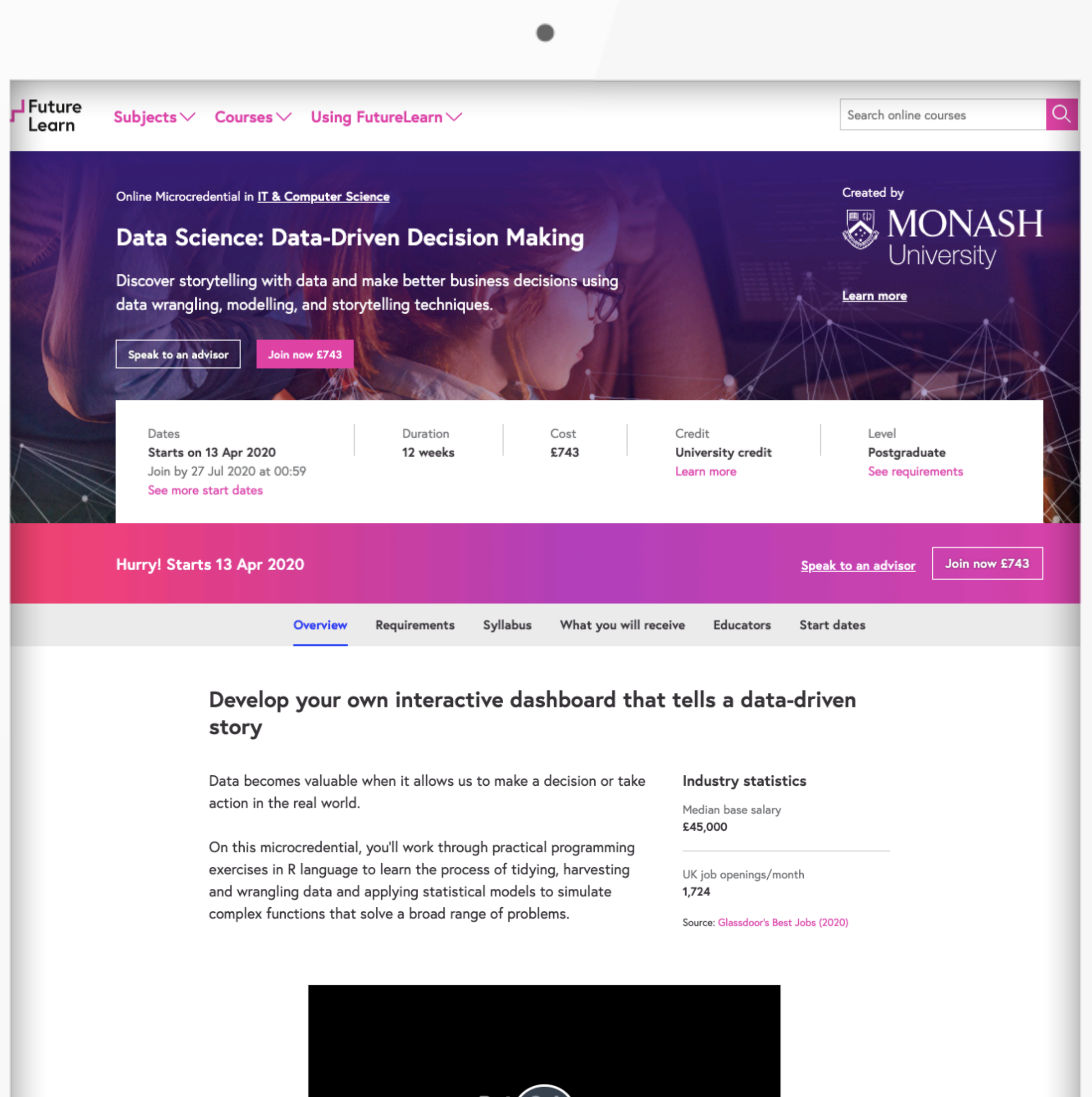

### Data Science: Data-Driven Decision Making

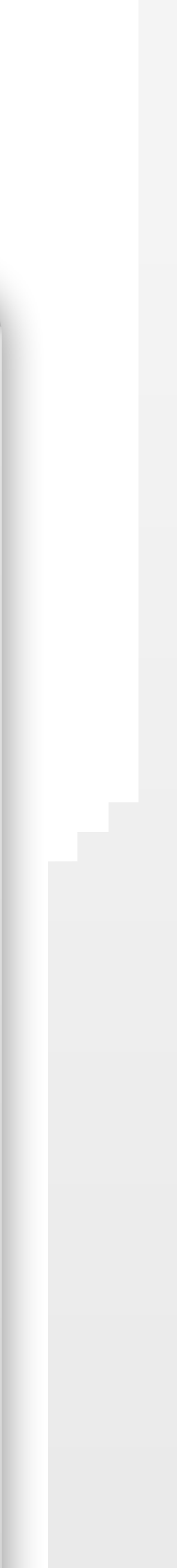

# Skills and learning outcomes

- Partners can add up to 12 skills that the microcredential will help learners to develop
- The learning outcomes section is free text but always displayed as a bulleted list

| Data Science: Data | -Driven Decision Making                                                                                        |                                                                                                    | Speak to an advisor     | n now £743 |
|--------------------|----------------------------------------------------------------------------------------------------|----------------------------------------------------------------------------------------------------|-------------------------|------------|
|                    | Overview Requirements Syllabus Wi                                                                              | nat you will receive Educators                                                                      | Start dates             |            |
|                    | What skills v                                                                                                  | vill vou learn?                                                                                     |                         |            |
|                    |                                                                                                    |                                                                                                    | lucia una lifturura     |            |
|                    | <ul> <li>Data wranging</li> <li>Work with and visualise spatial and temp</li> </ul>                            | oral data • Developing data an                                                                      | atatistical models      |            |
|                    | Harvesting data     Tidying data                                                                               | Data collection methods •                                                                           | Data visualisation      |            |
|                    | • Dat                                                                                                    | a analysis                                                                                          |                         |            |
|                    |                                                                                                    |                                                                                                    |                         |            |
|                    |                                                                                                    |                                                                                                    |                         |            |
|                    |                                                                                                    |                                                                                                    |                         |            |
|                    | What you                                                                                                    | will achieve                                                                                        |                         |            |
|                    | By the end of the microcredential, you'll be                                                                   | able to                                                                                             |                         |            |
|                    | <ul> <li>Compile information and communicate<br/>as a data story</li> </ul>                                    | <ul> <li>Read different data forma<br/>web scraping to collect data</li> </ul>                      | ts and utilise<br>Ita   |            |
|                    | <ul> <li>Apply effective techniques to wrangle<br/>and visualise data</li> </ul>                               | <ul> <li>Design solutions for the cl<br/>big data</li> </ul>                                        | nallenges of            |            |
|                    | <ul> <li>Apply modelling techniques and<br/>effective visualisation to make<br/>decisions with data</li> </ul> | <ul> <li>Compare and contrast a rass<br/>statistical and machine-lear</li> </ul>                    | ange of<br>arning tools |            |
|                    | <ul> <li>Assess and interpret the results of an<br/>analysis</li> </ul>                                        | <ul> <li>Wrangle data into tidy for<br/>preparation for visualisation</li> <li>modelling</li> </ul> | mat in<br>on and        |            |
|                    | ✓ Identify and assess ethical, legal,                                                                          |                                                                                                    |                         |            |

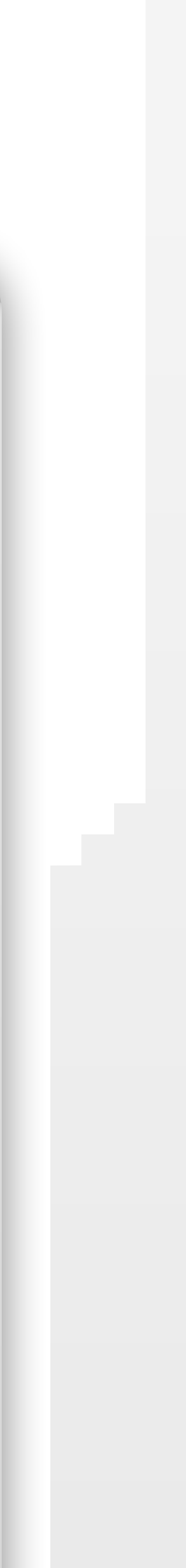

FINDING A MICROCREDENTIAL

# Eligibility and fit

- Questions are standard and required
- Response is open text field

|                         |             |              |          | •                     |           |                     |               |
|-------------------------|-------------|--------------|----------|-----------------------|-----------|---------------------|---------------|
| Data Science: Data-Driv | ven Decisio | n Making     |          |                       |           | Speak to an advisor | Join now £743 |
|                         | Overview    | Requirements | Syllabus | What you will receive | Educators | Start dates         |               |
|                         |             |              |          |                       |           |                     |               |

### Are you eligible for this microcredential?

This data science microcredential is designed for anyone interested in developing skills in industrystandard tools and techniques, and enhancing their ability to use data to inform real-world decision-making.

Monash strongly recommends that you've studied maths or statistics at a first-year undergraduate level before joining this microcredential. To complete the programming exercises, you'll need a computer to install and run RStudio and install R packages.

### Is this microcredential right for you?

This is a practical microcredential and the application of the skills you'll learn will benefit a wide range of professional contexts.

From manufacturing to healthcare, tourism to transportation, and media to government, if data or business intelligence is essential to the success of your organisation, this course will ensure you can use your data to make effective business decisions.

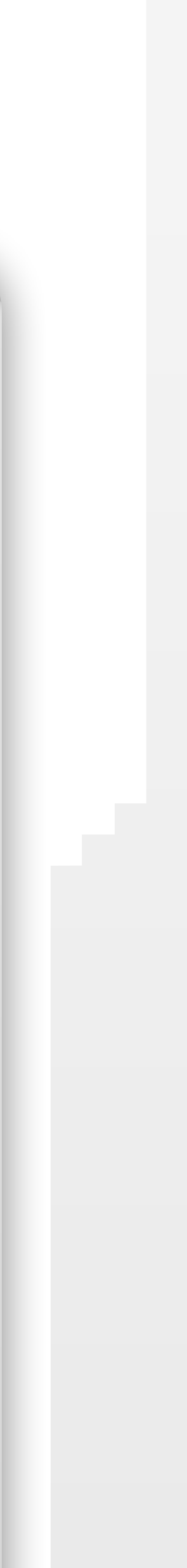

# Syllabus

- A breakdown of what the microcredential will cover course by course
- The partner can edit the before and after learning sections
- The course information is pulled from course content
- Option to display weekly breakdown of courses, which should only be enabled once they have been added at the course run level

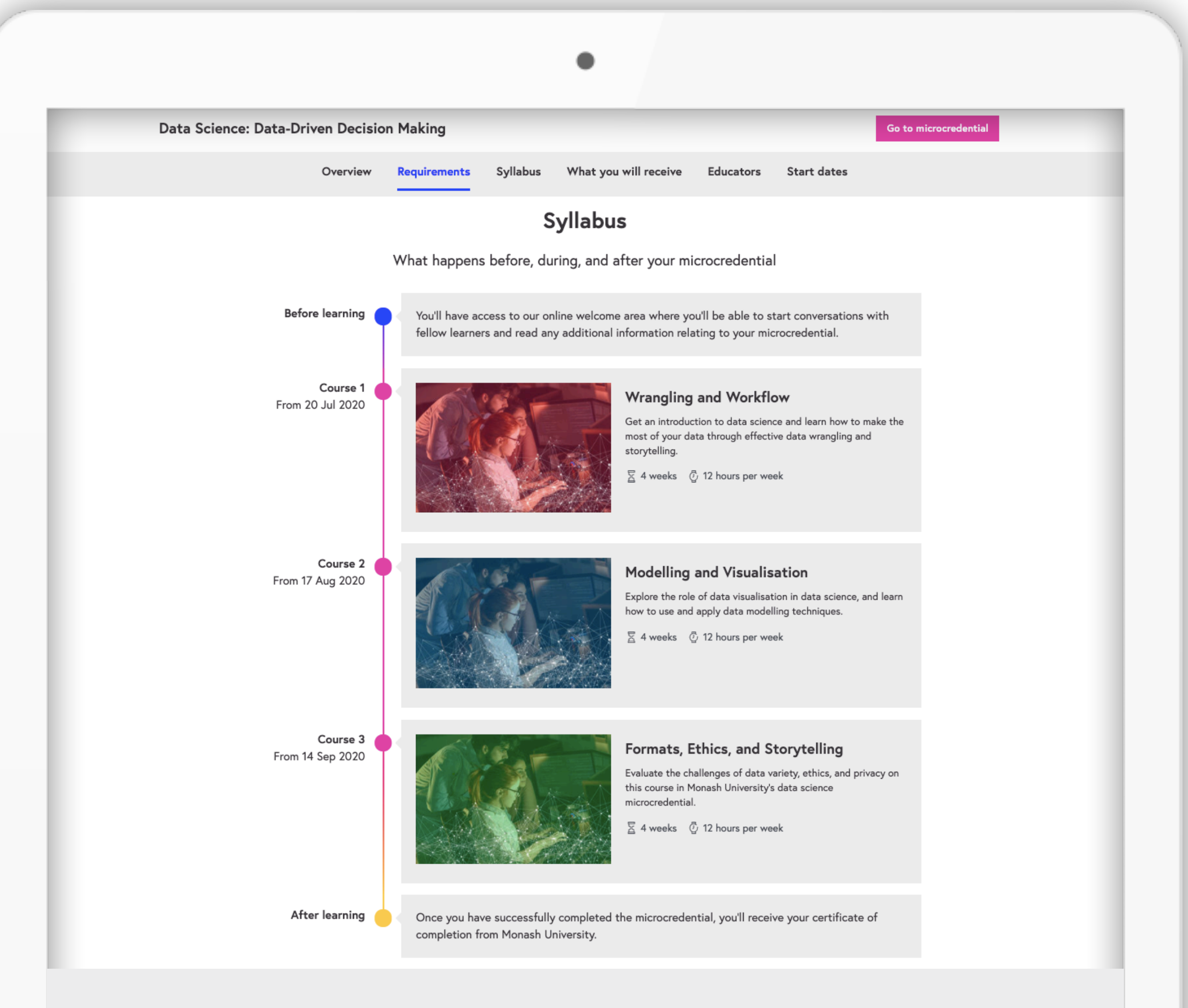

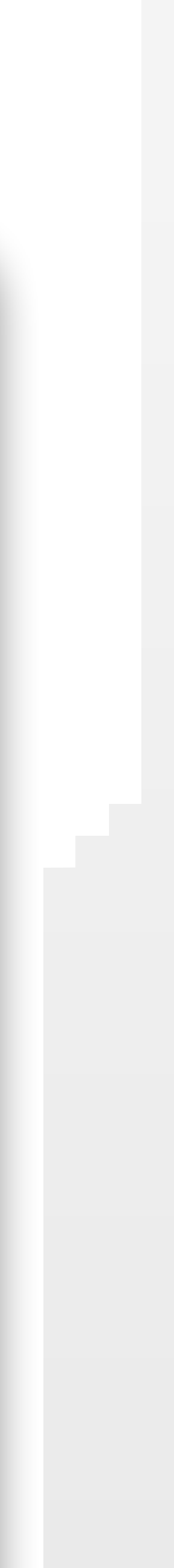

# Next on the page...

- "What you will receive" section includes a line about:
  - Credit
  - Certificate
  - Additional information
- "What is a microcredential" is hardcoded and appears on every microcredential marketing page

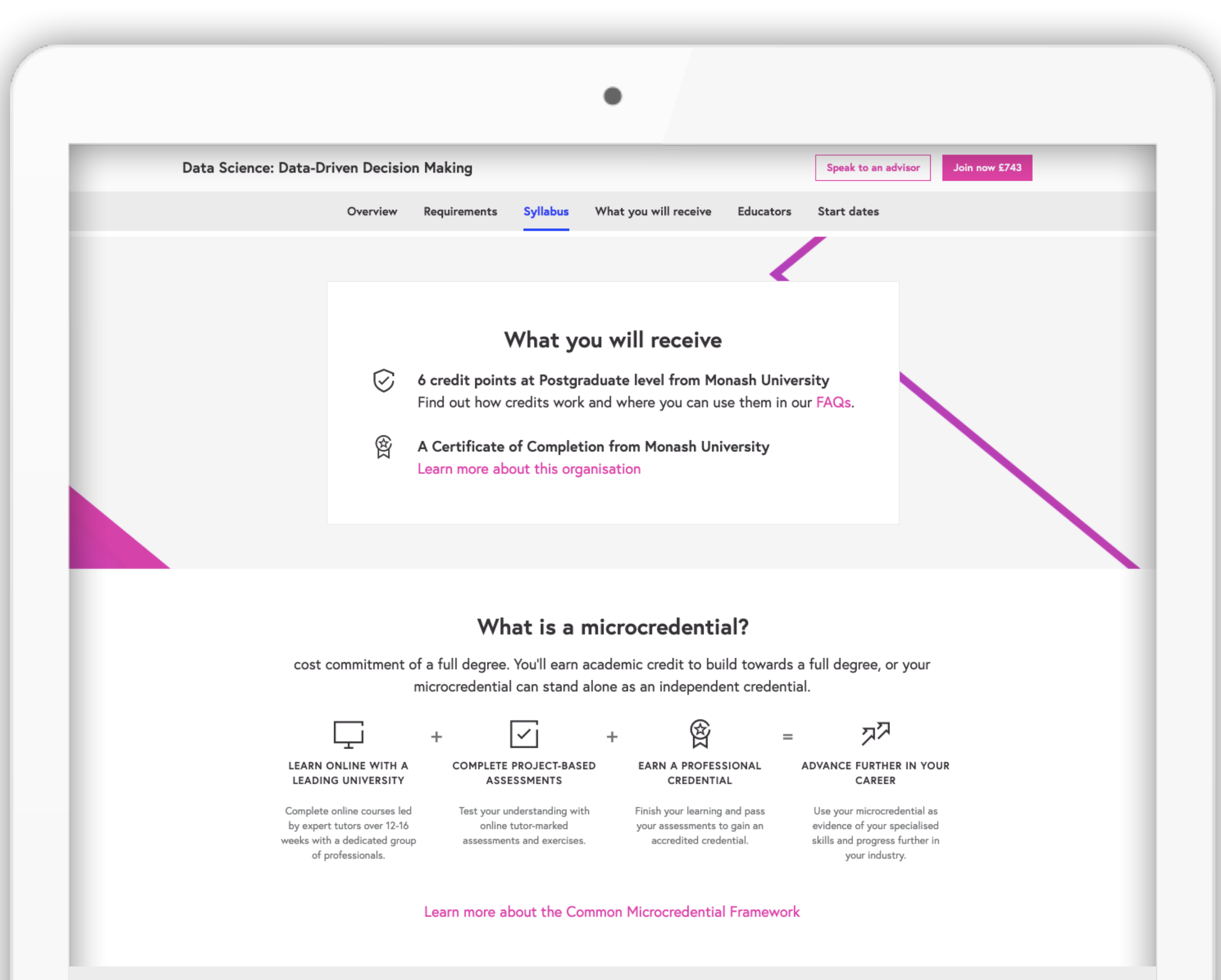

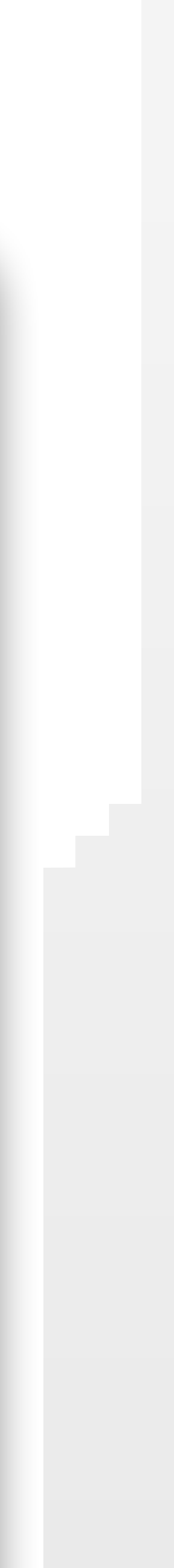

## Creator and educator information

- University key facts are set at the organisation level, and include:
  - Location
  - Year established
  - Rank number and year
  - Rank source from a pre-selected list of titles
- Educators are set at program level
- Bios are pulled from their profile

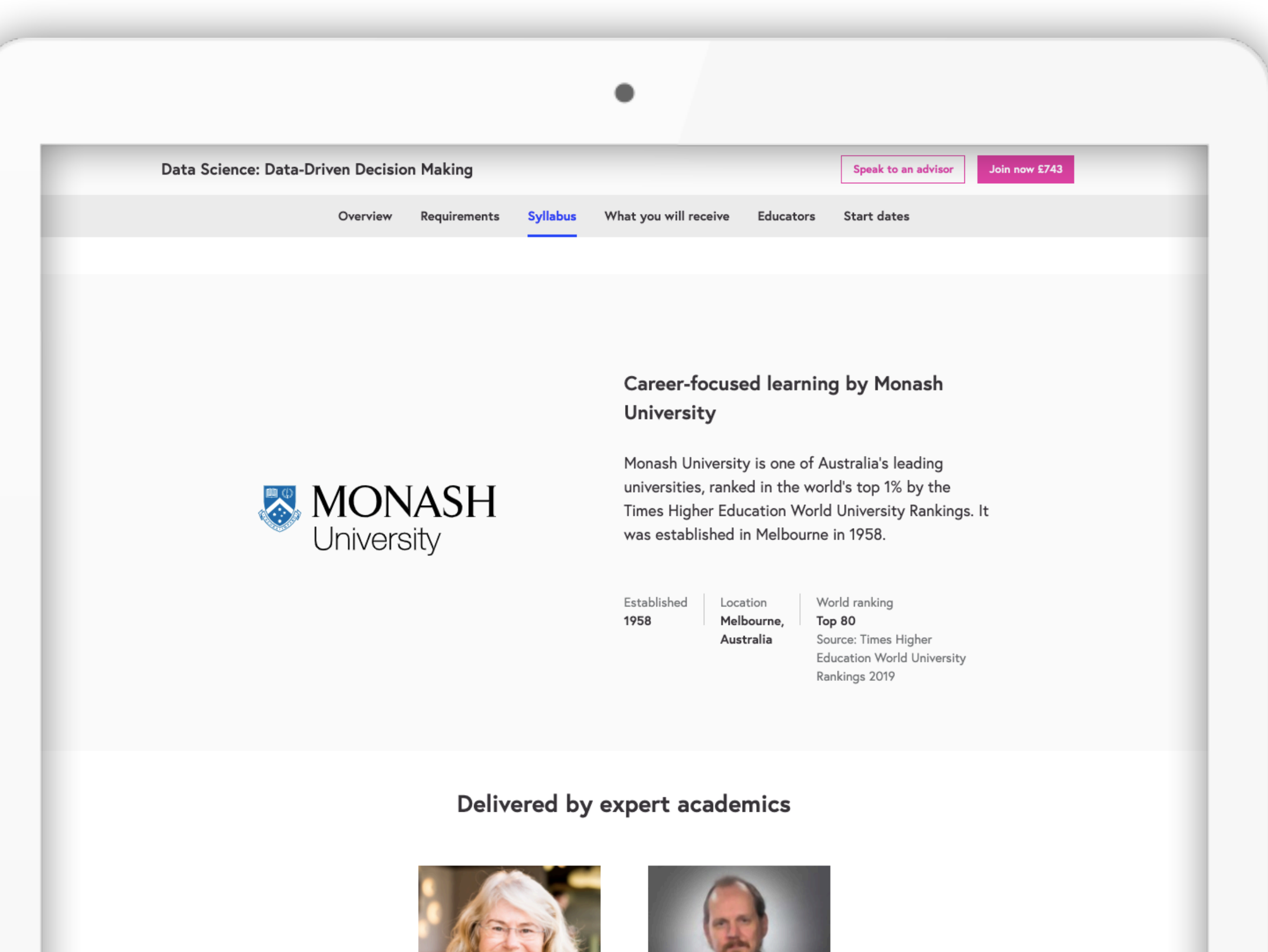

### Dianne Cook

Di Cook is Professor of Business Analytics at Monash University. She is a Fellow of the American Statistical Association, and elected Member of the R Foundation.

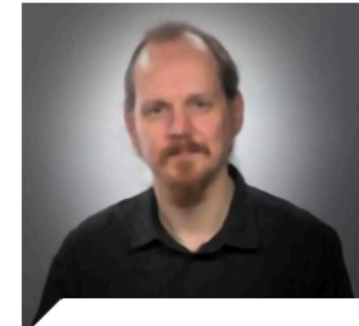

#### Michael Niemann

I am a Data Science Lecturer at Monash University's Faculty of Information Technology. A computational linguist, I examine relationships & language use of online communities, leaders & professionals.

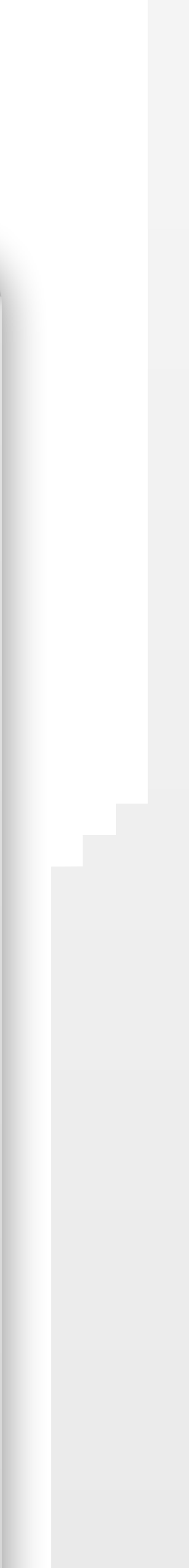

### Start dates

- This section displays start dates and enrolment deadlines for upcoming runs
- Visitors can choose to enrol on the run that is most convenient for them, as long as it's open for enrolment
- On runs where enrolment closed within the last two weeks, there is a "Speak to an advisor" CTA

|                           | •                                                                                                    |                                   |
|---------------------------|----------------------------------------------------------------------------------------------------|-----------------------------------|
| Data Science: Data-Driven | Decision Making                                                                                                    | Speak to an advisor Join now £743 |
| 0                         | rerview Requirements Syllabus What you will receive Educators                                                                                                    | Start dates                       |
|                           | <b>When would you like to start?</b><br>We aim to run our microcredentials every few months. Join on the of<br>that suits you or register to hear from an enrolment advisor about for<br>runs and updates. | date<br>uture                     |
|                           | 20 Jul 2020         Join by 26 Jul 2020 at 23:59         Join now                                                                                                    | v £743                            |
|                           | Not ready to join yet? Speak to one of our enrolment advisors                                                                                                    |                                   |

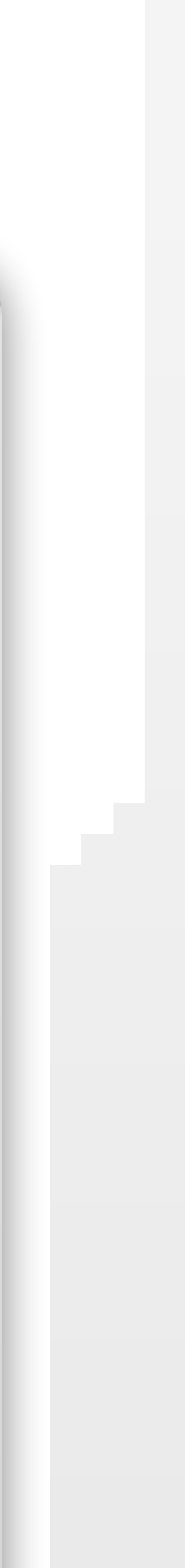

# Lead generation form

- Leads are sent directly into our Hubspot CRM system where our sales advisors are on-hand to speak to potential learners
- Submitting this form does not create a FutureLearn account
- Information collected includes:
  - First and last names
  - Email address
  - Telephone number
  - Country of residence

| Data Science: Data | a-Driven Decision Ma     | king                                         |                                                    |                                                                  |                                                     |                               | Speak to an advise | Join now £74 | 3 |
|--------------------|--------------------------|----------------------------------------------|----------------------------------------------------|------------------------------------------------------------------|-----------------------------------------------------|-------------------------------|--------------------|--------------|---|
|                    | Overview Req             | uirements                                    | Syllabus                                           | What you wi                                                      | ill receive                                         | Educators                     | Start dates        |              |   |
|                    |                          | S                                            | peak                                               | to an ad                                                         | visor                                               |                               |                    |              |   |
|                    | Register to<br>of future | o learn more<br>start dates. I<br>advi       | about th<br>Fill in you<br>isors will              | is microcrede<br>ur details belo<br>be in contact                | ential and low and one<br>t with you.               | be the first<br>e of our enro | to hear<br>olment  |              |   |
|                    |                          | First n                                      | ame *                                              |                                                                  |                                                     |                               |                    |              |   |
|                    |                          | Alek                                         | sandra                                             |                                                                  |                                                     |                               |                    |              |   |
|                    |                          | Last na                                      | ame *                                              |                                                                  |                                                     |                               |                    |              |   |
|                    |                          | Miko                                         | olajczyk                                           |                                                                  |                                                     |                               |                    |              |   |
|                    |                          | Email<br>aleks.                              | mikolajcz                                          | zyk@futurelea                                                    | arn.com                                             |                               |                    |              |   |
|                    |                          | Change                                       | your FutureL                                       | earn email addres.                                               | s.                                                  |                               |                    |              |   |
|                    |                          | Teleph                                       | one numbe                                          | er (including cou                                                | untry code) *                                       | •                             |                    |              |   |
|                    |                          | from on<br>informat                          | e of our enrol<br>tion on this c                   | Iment advisors wit                                               | h further                                           |                               |                    |              |   |
|                    |                          | Where                                        | do vou live                                        | e? *                                                             |                                                     |                               |                    |              |   |
|                    |                          | Please t<br>appropr                          | ell us where y                                     | you live so we can                                               | call you at an                                      |                               |                    |              |   |
|                    |                          | Pleas                                        | se select                                          |                                                                  | •                                                   | ,                             |                    |              |   |
|                    |                          | By clicki<br>Conditio<br>will be p<br>Policy | ing submit, I a<br>ons and Priva<br>processed in a | agree to FutureLea<br>icy Policy, and I agr<br>accordance with H | arn's Terms &<br>ree that my da<br>lubSpot's Privae | ta<br>cy                      |                    |              |   |
|                    |                          | i oney.                                      |                                                    |                                                                  |                                                     |                               |                    |              |   |

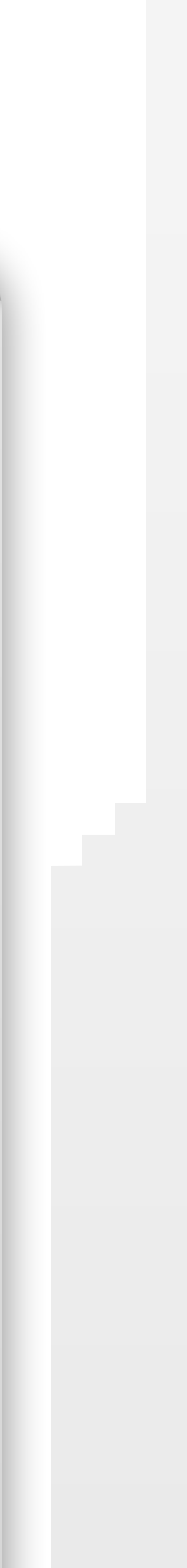

## Lead generation form

- If the visitor is logged into FutureLearn, the form is pre-populated with the email address on their profile. This email can be changed by updating the profile.
- Visitors completing the form also agree to our T&Cs and privacy policy

| Data Science: Data | a-Driven Decision Ma     | king                                         |                                                    |                                                                  |                                                     |                               | Speak to an advise | Join now £74 | 3 |
|--------------------|--------------------------|----------------------------------------------|----------------------------------------------------|------------------------------------------------------------------|-----------------------------------------------------|-------------------------------|--------------------|--------------|---|
|                    | Overview Req             | uirements                                    | Syllabus                                           | What you wi                                                      | ill receive                                         | Educators                     | Start dates        |              |   |
|                    |                          | S                                            | peak                                               | to an ad                                                         | visor                                               |                               |                    |              |   |
|                    | Register to<br>of future | o learn more<br>start dates. I<br>advi       | about th<br>Fill in you<br>isors will              | is microcrede<br>ur details belo<br>be in contact                | ential and<br>ow and one<br>t with you.             | be the first<br>e of our enro | to hear<br>olment  |              |   |
|                    |                          | First n                                      | ame *                                              |                                                                  |                                                     |                               |                    |              |   |
|                    |                          | Alek                                         | sandra                                             |                                                                  |                                                     |                               |                    |              |   |
|                    |                          | Last na                                      | ame *                                              |                                                                  |                                                     |                               |                    |              |   |
|                    |                          | Miko                                         | olajczyk                                           |                                                                  |                                                     |                               |                    |              |   |
|                    |                          | Email<br>aleks.                              | mikolajcz                                          | zyk@futurelea                                                    | arn.com                                             |                               |                    |              |   |
|                    |                          | Change                                       | your FutureL                                       | earn email addres.                                               | s.                                                  |                               |                    |              |   |
|                    |                          | Teleph                                       | one numbe                                          | er (including cou                                                | untry code) *                                       | •                             |                    |              |   |
|                    |                          | from on<br>informat                          | e of our enrol<br>tion on this c                   | Iment advisors wit                                               | h further                                           |                               |                    |              |   |
|                    |                          | Where                                        | do vou live                                        | e? *                                                             |                                                     |                               |                    |              |   |
|                    |                          | Please t<br>appropr                          | ell us where y                                     | you live so we can                                               | call you at an                                      |                               |                    |              |   |
|                    |                          | Pleas                                        | se select                                          |                                                                  | •                                                   | ,                             |                    |              |   |
|                    |                          | By clicki<br>Conditio<br>will be p<br>Policy | ing submit, I a<br>ons and Priva<br>processed in a | agree to FutureLea<br>icy Policy, and I agr<br>accordance with H | arn's Terms &<br>ree that my da<br>lubSpot's Privae | ta<br>cy                      |                    |              |   |
|                    |                          | i oney.                                      |                                                    |                                                                  |                                                     |                               |                    |              |   |

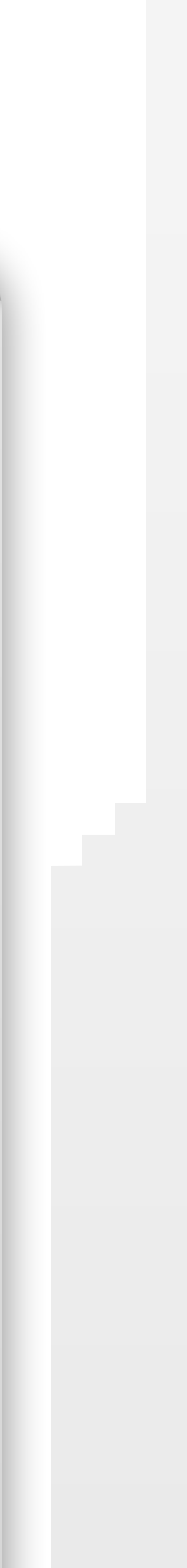

### FAQs section

- The majority of questions and answers are pulled from the FL microcredential FAQs
- Two partner specific questions are:
  - "Where can I use my academic credit for this microcredential?"
  - "What is this credit equivalent to in other countries?"

| Data Science: [ | Data-Driven Decision Making                                                  | Speak to an advisor Join now | £743 |
|-----------------|------------------------------------------------------------------------------|------------------------------|------|
|                 | Overview Requirements Syllabus What you will receive Educators St            | art dates                    |      |
|                 | Frequently asked questions                                                   |                              |      |
|                 | How can I pay for a microcredential?                                         | $\sim$                       |      |
|                 | If I pay for this microcredential, how much time will I have change my mind? | to 🗸                         |      |
|                 | Do I have to be available at specific times during the day?                  | $\sim$                       |      |
|                 | Do I need to have the right to study in a particular country                 | ? ~                          |      |
|                 | Where can I use my academic credit from this microcreden                     | tial? 🗡                      |      |
|                 | Do I have to be available at specific times during the day?                  | ~                            |      |
|                 | Do I need to have the right to study in a particular country                 | ? ~                          |      |
|                 | Where can I use my academic credit from this microcreden                     | tial? 🗡                      |      |

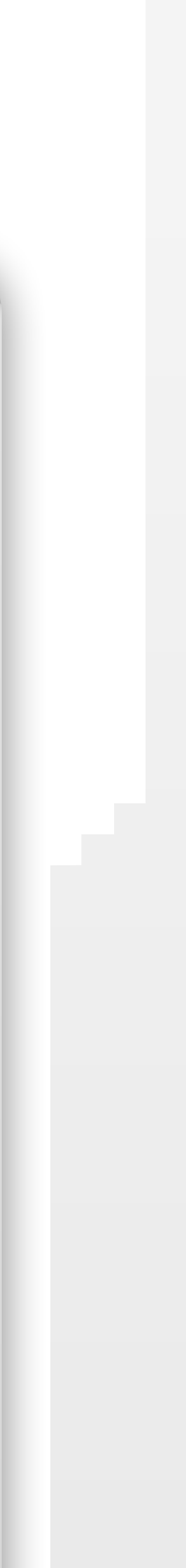

# **Enrolling on a microcredential** Application and enrolment journey

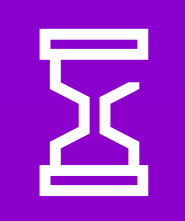

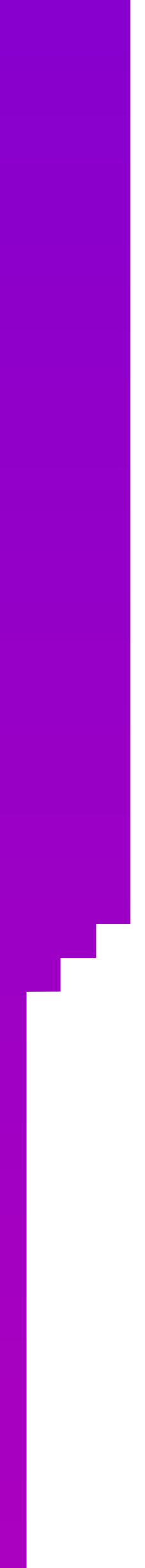

# **Application and enrolment journey**

- 1. Learner signs in or registers to have an account with FutureLearn
- 2. Learner reads the eligibility requirements (inputted by the partner) and ticks a checkbox to validate that they meet the requirements
- 3. Learner enters their personal data that is required by the Creator or Accreditor university for registration. We send the Creator partner the learner's FutureLearn email address, and ask the learner to review and change it if required. At this stage, we also confirm with a learner whether they are happy to receive marketing communications from the Creator partner (this opt-in can be removed from the
- 4. Learner goes through an ID verification process with a third party app (Jumio) that checks that they have a valid ID.
  - The partner can choose to remove this step in the application process.
  - The learner has the option to defer ID verification until after they pay.

journey if the partner does not plan to use the learner's email address for marketing).

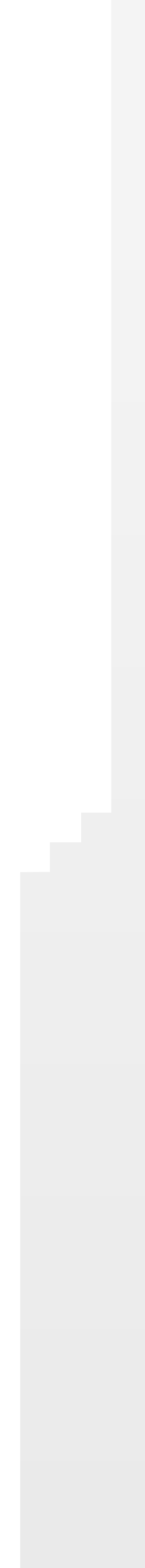

### **Eligibility confirmation**

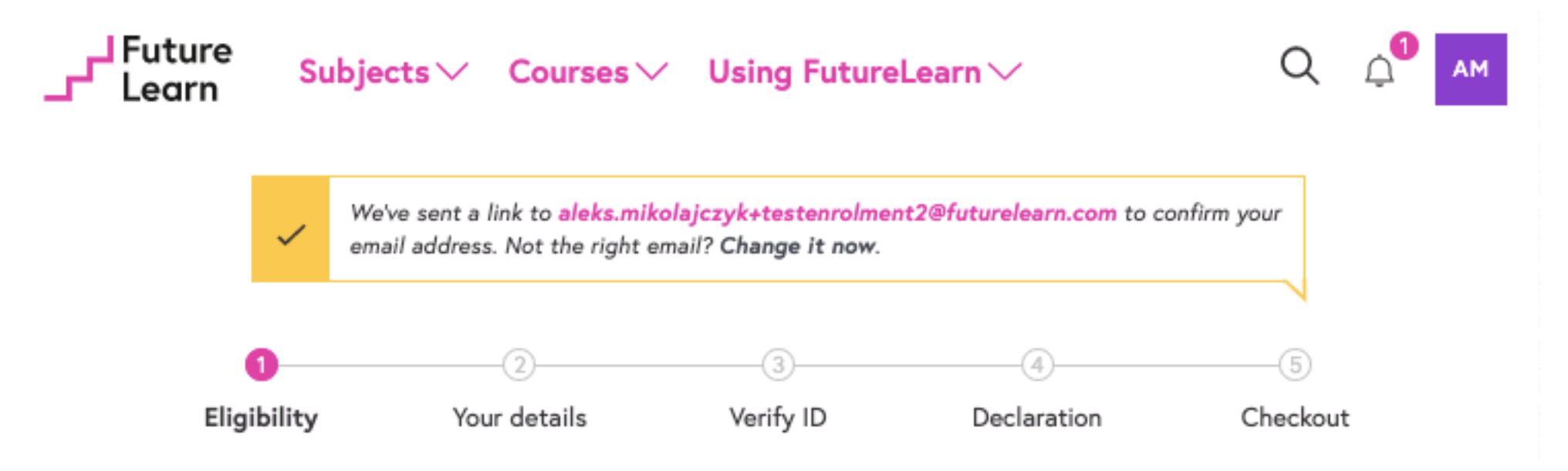

### Please confirm you're eligible

Monash strongly recommends that you have studied maths or statistics at a first-year undergraduate level before joining this microcredential.

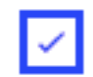

I confirm that I meet the requirements

Next

### Identity verification

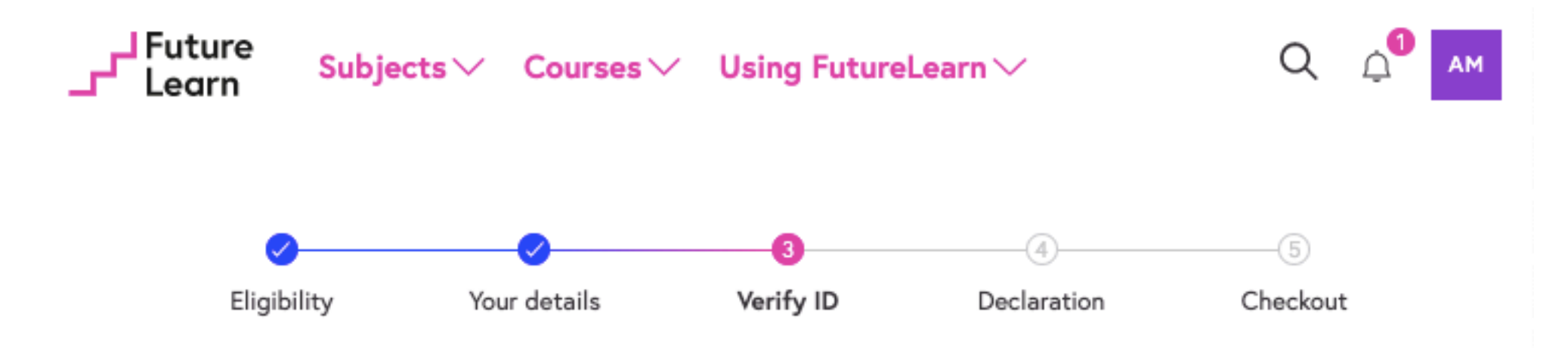

### Verify your identity

For you to join this microcredential, we need to verify your identity. It's quick, free and secure. All you need is one type of photo ID (eg passport or driving licence). Here's how it works:

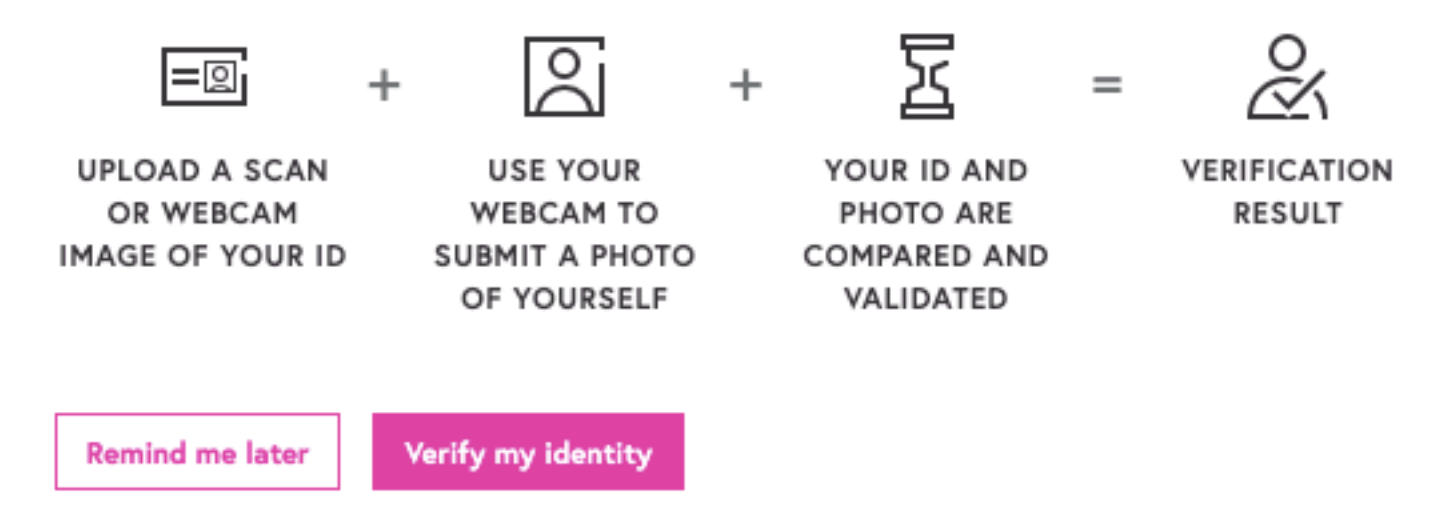

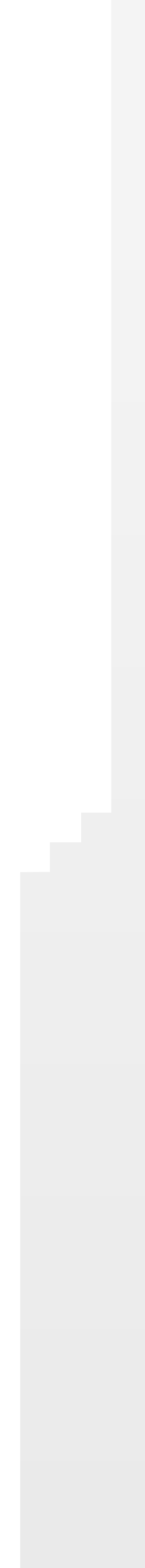

# **Application and enrolment journey**

- 5. Learner reads a 'Declaration' that may link to the T&Cs or code of conduct of the Creator partner (or a relevant additional partner), and ticks a box to verify that they accept these terms
- 6. Learner is taken to a checkout screen and enters their billing information
  - Learners can pay by credit or debit card, or Paypal
- 7. Payment is taken, and learner is automatically enrolled on the microcredential, and able to access pre-reading or discussions on the microcredential welcome page (as happens on degree program pages currently)
- 8. Learner is sent a confirmation email which includes a tax invoice and information about the refund period
  - course starts during which the learner is entitled to a full refund

• The refund period is set by the Creator partner and is the number of days after the

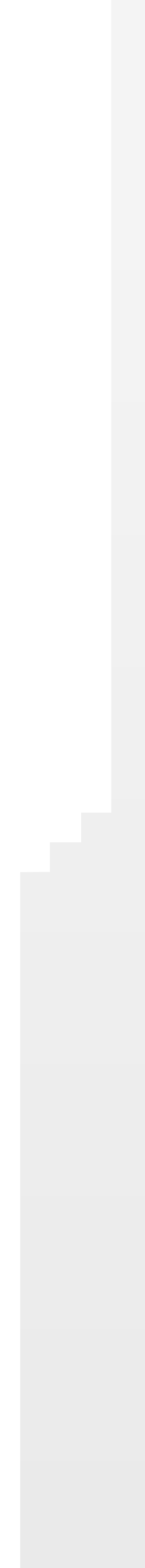

### **Declaration acceptance**

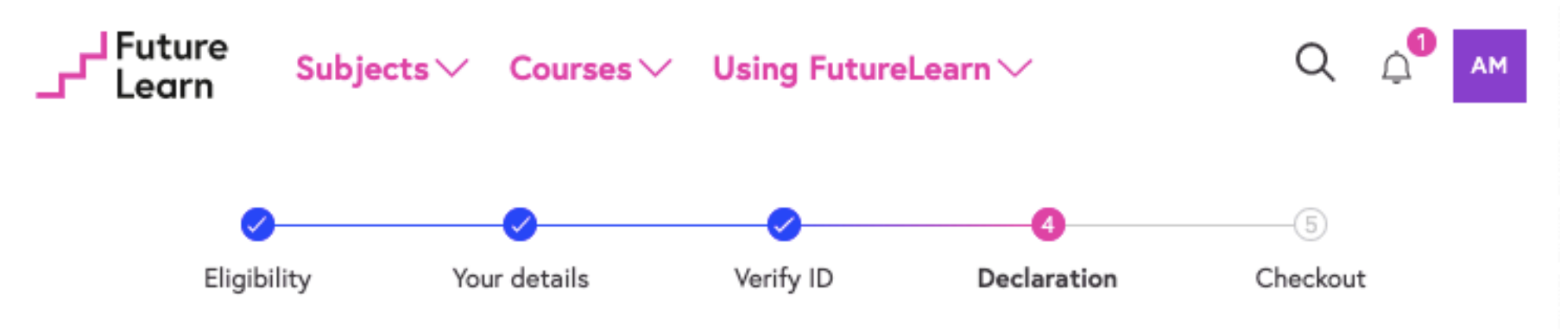

### Declaration

You are enrolling on the Data Science: Data-Driven Decision Making microcredential with Monash University. It begins on 20 Jul 2020 and ends on 22 Nov 2020, at a cost of £743. To continue, you must agree to the following:

- I confirm that I want to enrol on the Data Science: Data-Driven Decision Making microcredential from Monash University.
- I understand that on successful completion, I will be able to use this learning towards a future qualification.
- I confirm that I have read, understood and agree to Monash University's Monash University Student Charter.
- I understand that my failure to abide by these terms and conditions may lead to the termination of this agreement.

I confirm that I have read and agree to the terms and conditions above

Go to checkout

### Purchase and enrolment confirmation page

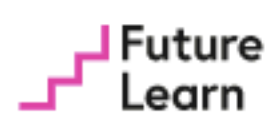

### Welcome to Data Science: Data-Driven Decision Making!

We've sent you an email receipt to confirm your purchase.

You have 14 days to ask for a refund after the start of the first course if you find that the microcredential is not for you.

Go to microcredential

#### Just one more step

You'll need to verify your identity in order to be enrolled on the microcredential. It's quick, free and secure. Here's how it works:

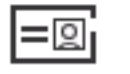

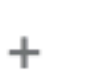

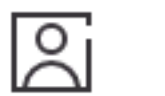

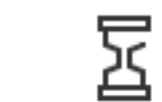

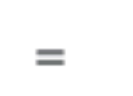

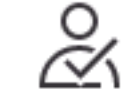

UPLOAD A SCAN OR WEBCAM IMAGE OF YOUR ID

USE YOUR WEBCAM TO SUBMIT A PHOTO OF YOURSELF

YOUR ID AND PHOTO ARE COMPARED AND VALIDATED

VERIFICATION

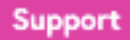

**Д**1

АМ

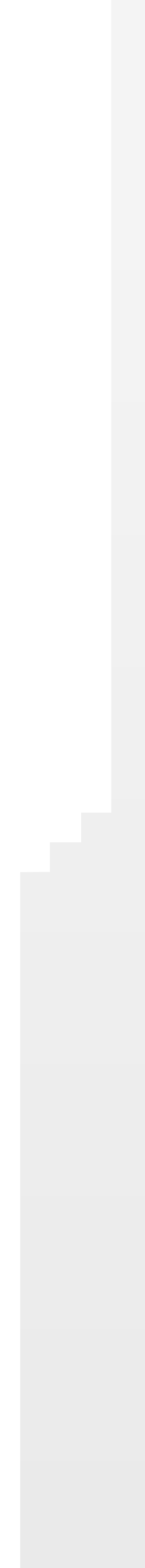

**Inside a microcredential** Microcredential welcome page, assessments, course pages & achievement page

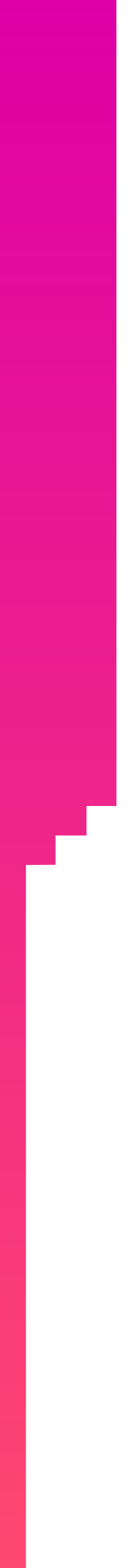

## Microcredential welcome page

- Learners see this page when they've enrolled onto a microcredential
- Includes a list of courses and their start dates
- If courses have started, learners can go into their course from this page, and see how much progress they've made on each through a progress bar

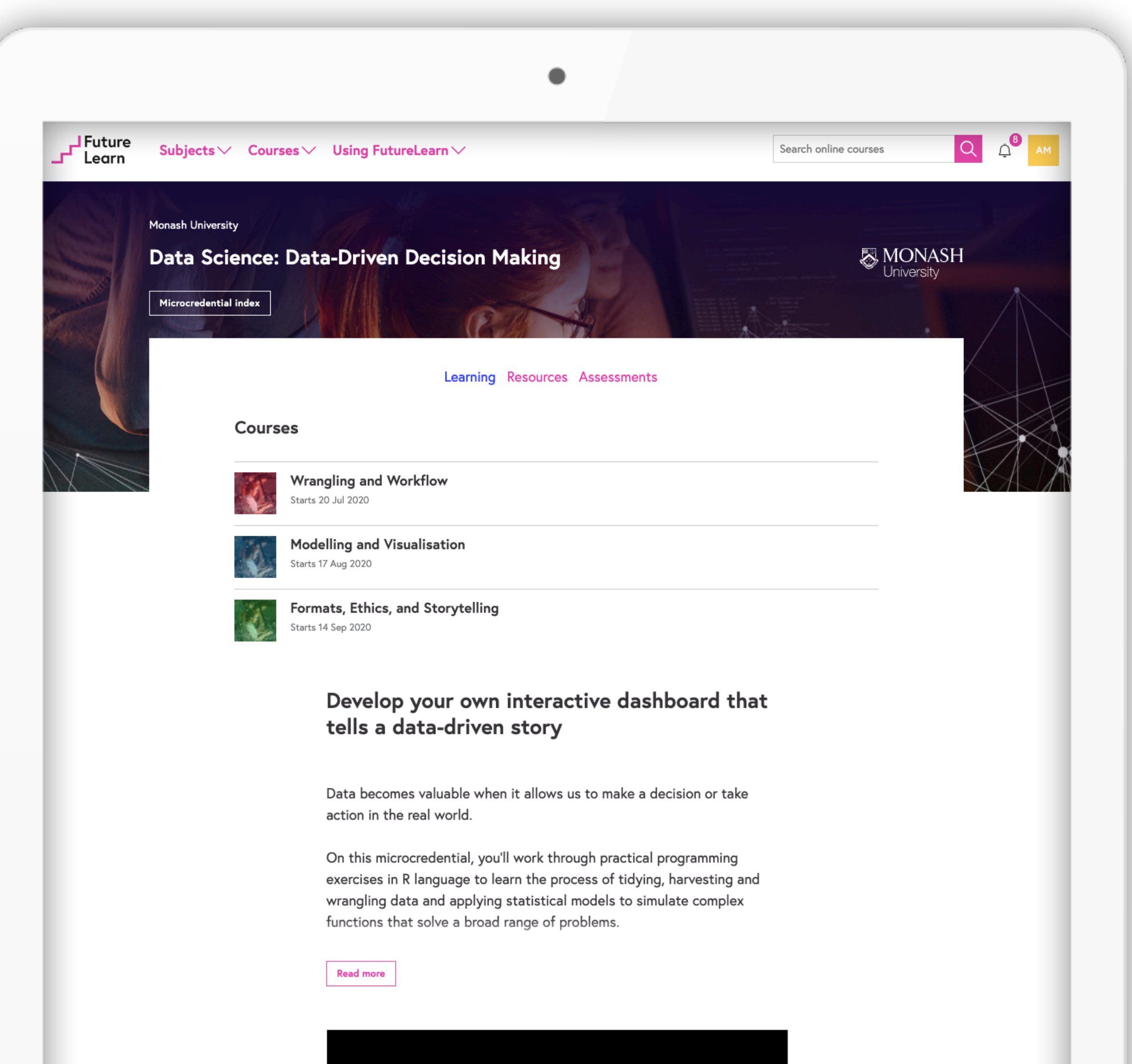

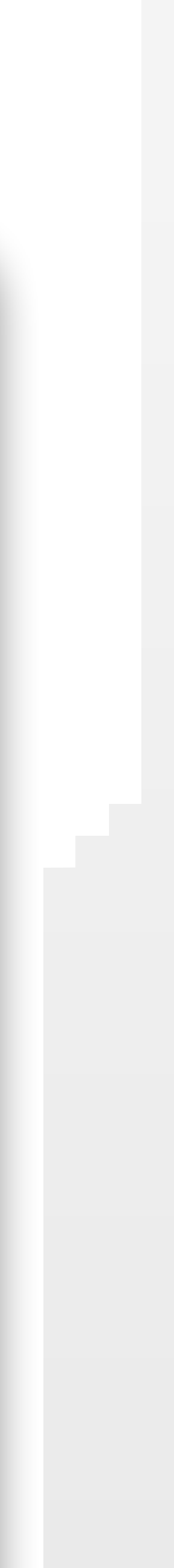

### Educators and learning outcomes

- The same educators section as on the marketing page
- Educators can choose to display an email address that learners can use to get in touch with them directly
- The same learning outcomes section as on the marketing page

#### Delivered by expert academics

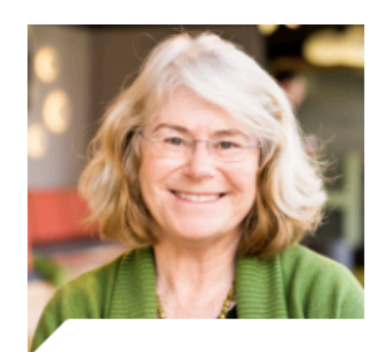

#### Dianne Cook

Di Cook is Professor of Business Analytics at Monash University. She is a Fellow of the American Statistical Association, and elected Member of the R Foundation.

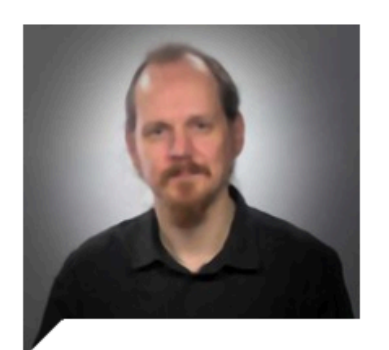

Michael Niemann

I am a Data Science Lecturer at Monash University's Faculty of Information Technology. A computational linguist, I examine relationships & language use of online communities, leaders & professionals.

### Learning outcomes

- · Compile information and communicate as a data story
- · Read different data formats and utilise web scraping to collect data
- Apply effective techniques to wrangle and visualise data
- Design solutions for the challenges of big data
- Apply modelling techniques and effective visualisation to make decisions with data
- · Compare and contrast a range of statistical and machine-learning tools
- Assess and interpret the results of an analysis
- Wrangle data into tidy format in preparation for visualisation and modelling
- Identify and assess ethical, legal, social and organisational issues in data science

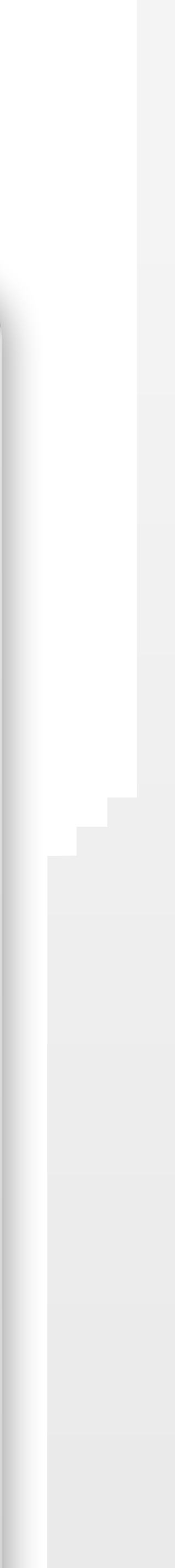

### Resources

 This page also includes a resources tab, where educators can share any additional resources with learners, such a as pre-reading or reading lists

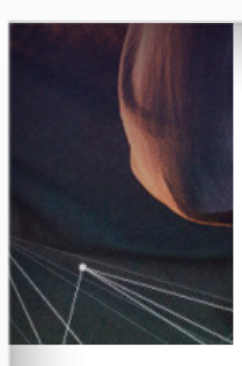

#### Learning **Resources** Assessments

#### Reading list

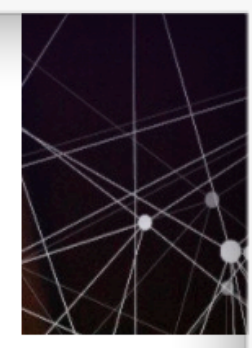

Before you begin, please consider accessing these additional resources. They will provide you with reference material and will contextualise the content that you will be covering throughout the microcredential.

#### Setting the scene for 'Wrangling and Workflow'

- The article R generation provides an overview of the history and usage of R as a programming language.
- Facebook data harvesting: what you need to know explains data harvesting, using Facebook's 2018 Cambridge Analytica scandal to provide real-world context to the application of data wrangling and harvesting.
- Consider reading A basic intro to data analysis for communicators. This
  article breaks down the basics of data analysis and may be helpful for
  learners who may be relatively inexperienced with data analysis.

### Setting the scene for 'Modelling and Visualisation'

- Consider browsing The Data Visualisation Catalogue. This website has many examples of data visualisation and the types of graphs and diagrams that can be used to display your data.
- 7 Use Cases For Data Science And Predictive Analytics discusses some real-world impacts of predictive data models, which we will cover in Week 3 of this course.
- Data Modeling Explained in 10 Minutes or Less provides a quick understanding of the basics of data modelling.

#### RStudio

Consider accessing RStudio Cheat Sheets. While this microcredential will cover RStudio in depth, these cheat sheets can be helpful to refer back to.

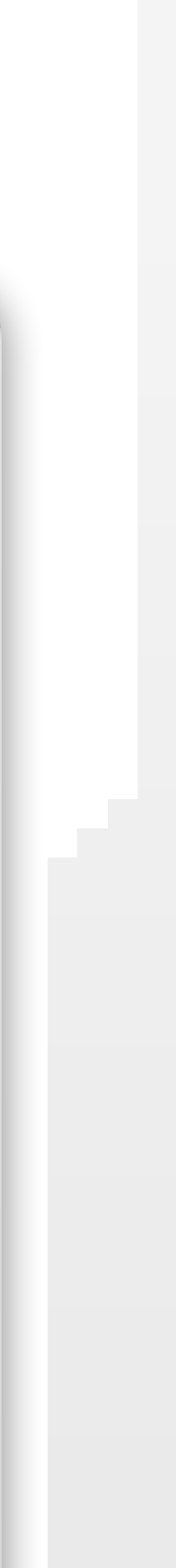

### Assessments

- Educators can also share assessment information in the tab
- It is not possible to use LTI enabled links on this page

#### Learning Resources Assessments

.

The 'Data Science: Data-Driven Decision Making' microcredential is made-up of three four week courses: 'Wrangling and Workflow', 'Modelling and Visualisation' and 'Formats, Ethics, and Storytelling'.

There are three assessments for the microcredential:

- 1. What's your story? to be submitted during 'Wrangling and Workflow'
- 2. R Markdown report to be submitted during 'Modelling and Visualisation'
- 3. Your story dashboard to be submitted during 'Formats, Ethics, and Storytelling'

Although the following provides an overview of the assessments to be submitted, each assessment task is described in detail on its respective page in each course and should be submitted in accordance with the instructions and due date specified.

#### Assessment 1: What's your story?

For this assessment, you need to bring together what you've learned so far on the course to produce a report on an area of interest to you. The area you choose to explore is up to you. The area you choose may be meaningful to your personal, academic, professional or workplace interests.

You'll then need to create an R Markdown file that contains the key concepts or ideas of your area of interest, the data, your approaches to exploring the data and the plots you could use to do this.

To finish, you'll need to submit the output of the R Markdown as a .html (Hypertext Markup Language), which you must then submit for review by another learner.

It's worth noting that this assessment does not contribute directly to final marks but will form the basis for your submissions for R Markdown report and Your story dashboard.

#### Assessment 2: R Markdown report

For this assessment you need to extend the work you've done on your **'What's your story'** assessment and produce an R Markdown report that further describes the problem you're trying to solve.

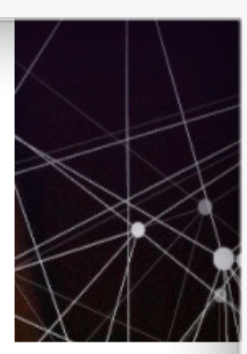

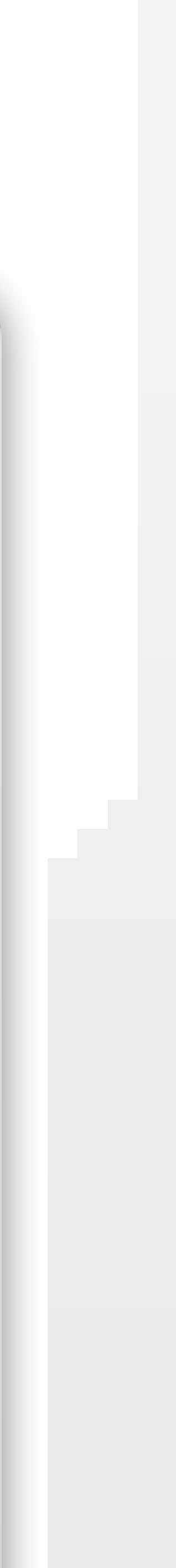

# Assessments

- FutureLearn offers a few formative assessment options on platform
- All summative assessment must be done off platform
- Assessment information can be shared on the assessment tab of the microcredential page or in exercise steps throughout the course
- Exercise steps have the option to use LTI to connect students between FutureLearn and the third-party platforms
- FutureLearn cannot display individual assessment grades
- FutureLearn can only display a grade of pass, fail or deferred on the entire microcredential

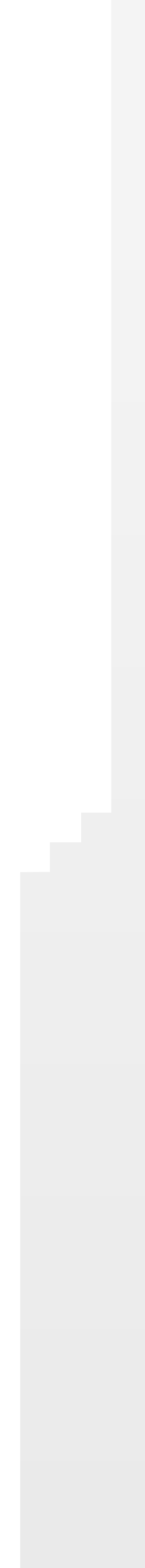

## Course pages

• The course pages look the same across all FutureLearn courses

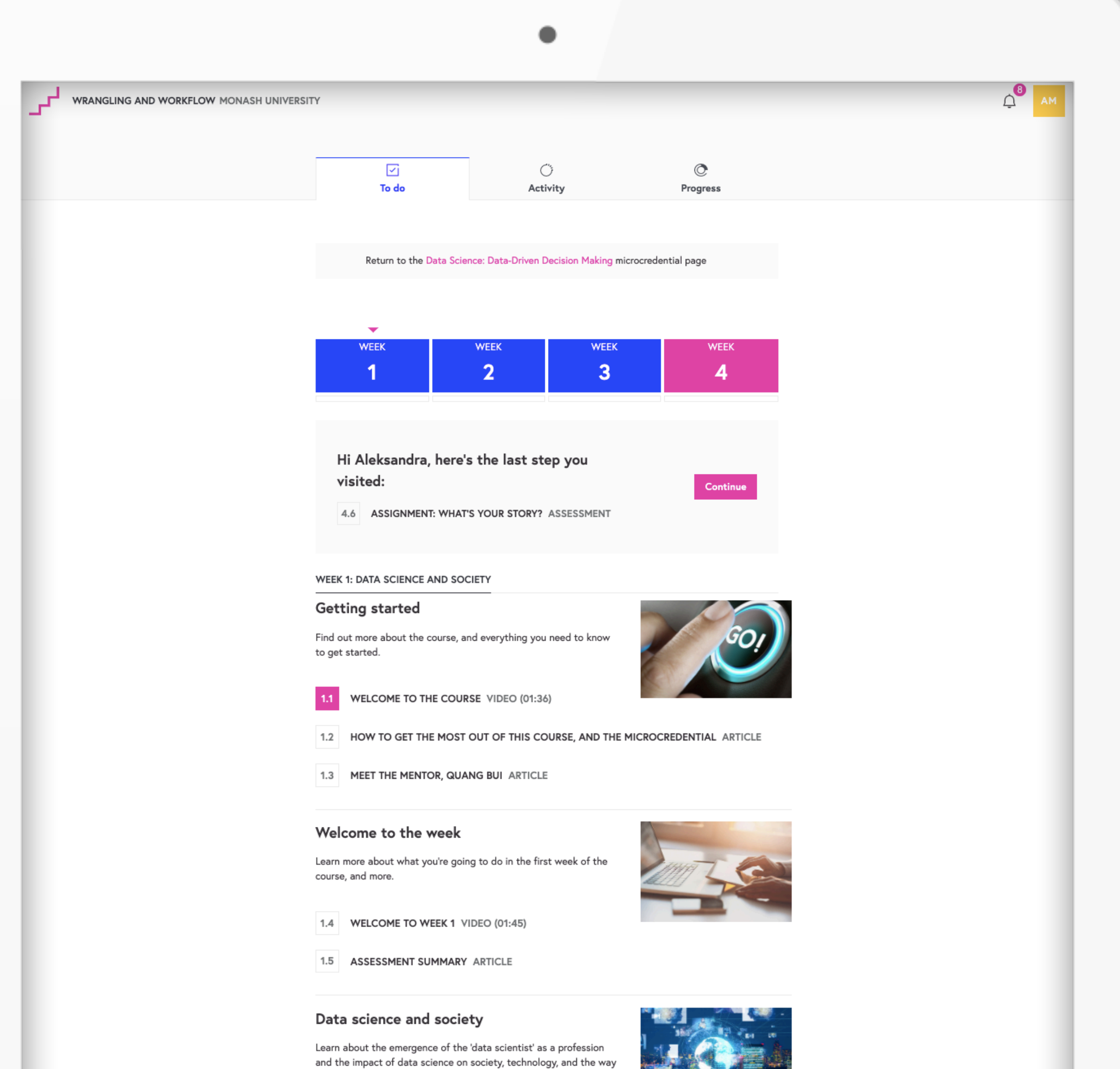

1.6 PRASHANT ON DATA SCIENCE AND SOCIETY VIDEO

we experience the modern world.

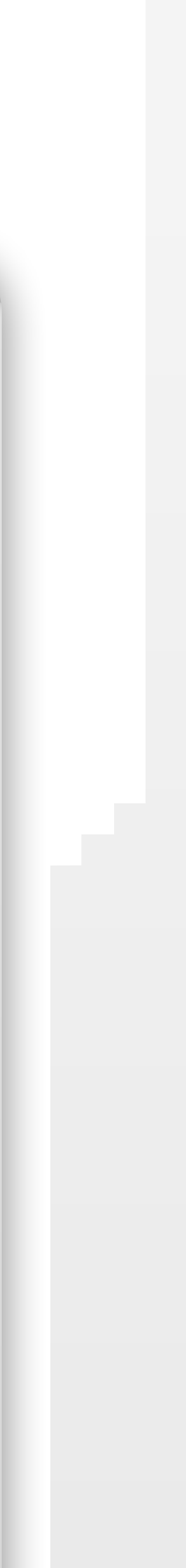

# Microcredential achievement page

- Once a learner has successfully completed a microcredential, they will see the page to the right:
- Includes:
  - List of the awards they've received
  - List of learning outcomes achieved
  - Text to include on CV
  - Recommendations for further learning

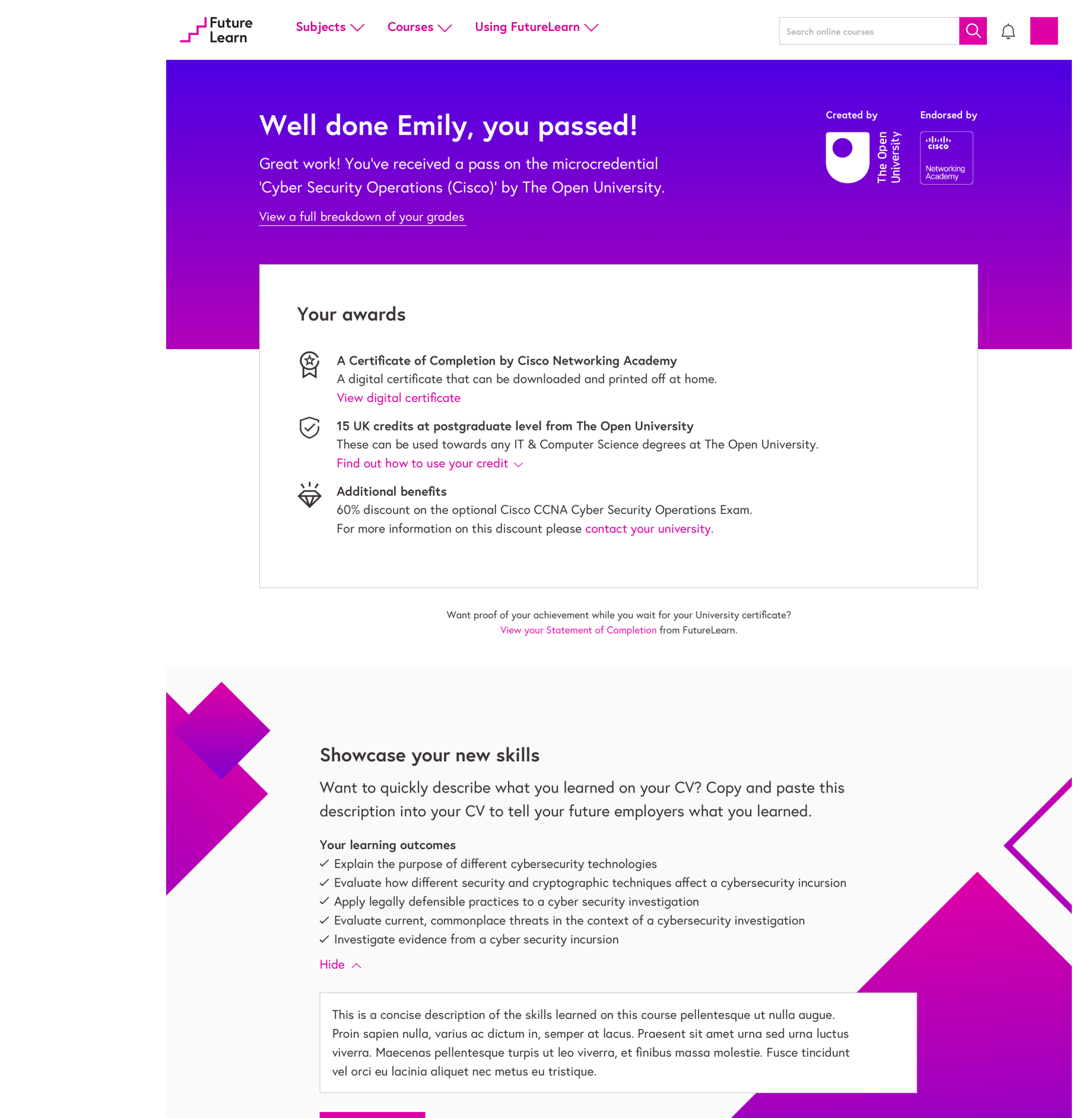

Keep improving your skills on cyber security operations with these courses.

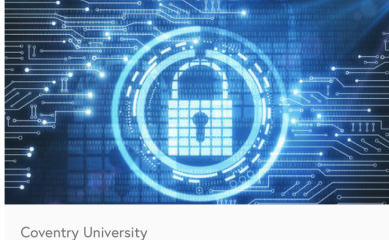

Security operations Examine the role and composition of a security operations centre (SOC) and how it works within an organisation.

Find out more

至 2 weeks ⑦ 3 hours per week

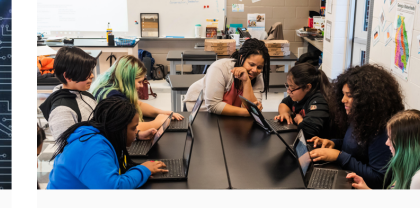

Raspberry Pi Foundation Introduction to Cryptography Learn how encryption keeps information safe, and teach your students how it's used in the world today. Supported by Google.

Find out more

🔄 3 weeks 🛛 🖉 2 hours per week

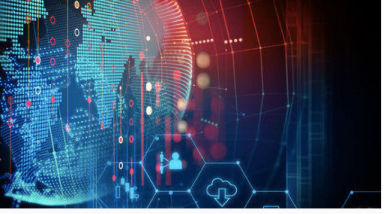

The Cyber Security Landscape Understand cyber security today: explore threats and the key functions of cyber security within a commercial organisation.

至 2 weeks 🛛 ⑦ 3 hours per week

#### Continue learning

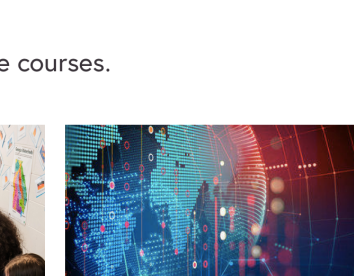

Coventry University

Find out more

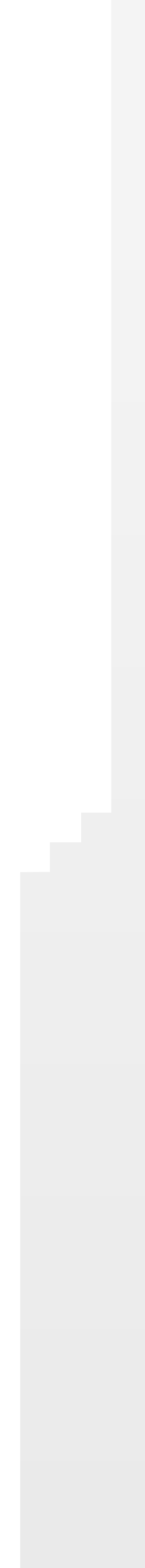

Building a microcredential Course Creator

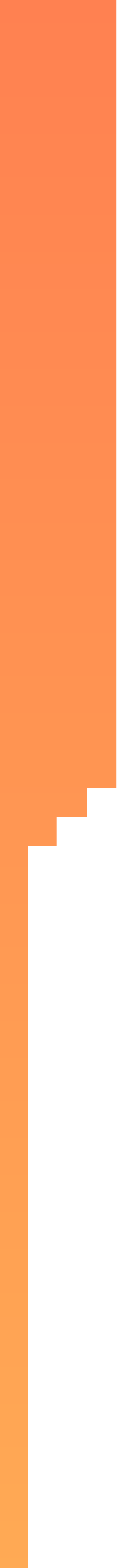

### **Course Creator**

- Microcredentials are built in Course Creator in much the same way as other programs
- FutureLearn will create the shell for your microcredential for you and help to build the learner-facing marketing page
- Microcredentials are flagged by the small purple label

|              |                                                                   |                     |                 | _           |               |                    |                                                                 |                                        |
|--------------|-------------------------------------------------------------------|---------------------|-----------------|-------------|---------------|--------------------|-----------------------------------------------------------------|----------------------------------------|
| III FutureLe | earn Course Creator                                               |                     |                 |             |               | AM 4               | Aleksandra Mikolajczyk                                          | Staging Sigr                           |
| Monash       | n University 🔻                                                    | Overview            | Courses         | Programs    | Degrees       | Schedule           |                                                                 |                                        |
| Monas        | h University                                                      |                     |                 |             |               | Tł                 | his partner is a University with<br>Daniel Hope is the Partners | h <b>4 programs</b> .<br>ship Manager. |
| Μ            | lanage progr                                                      | ams                 |                 |             |               | Create new program | Create new microcrede                                           | ntial                                  |
| AC           | CTIVE PROGRAMS RETIRED PROC                                       | GRAMS               |                 |             |               |                    |                                                                 |                                        |
| Da           | ata Science: Data-Driven D                                        | ecision Making      | Microcredential | Published   |               |                    | + Add                                                           | run                                    |
| This         | Edit program ( View program s program is not part of any degrees. | 🔘 Manage team 🛛 🖻 R | atire program   |             |               |                    |                                                                 |                                        |
| Ru           | n Start date                                                      | Code                | Status          | Enrolment   | status        | Actions            | Co                                                              | ourses                                 |
| 2            | 20 Jul 2020                                                       |                     | Published       | Open until  | 26 Jul 2020   | •                  | 3 c                                                             | ourses                                 |
| 1            | 2 Mar 2020                                                        |                     | Published       | Closed sind | ce 8 Mar 2020 | •                  | 3 с                                                             | ourses                                 |

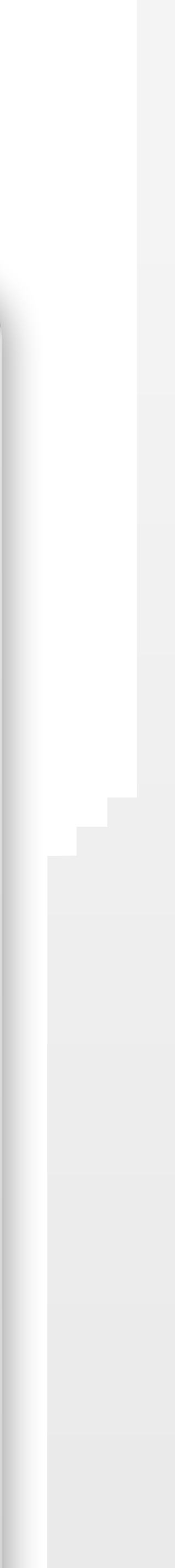

### Permissions

- Microcredential permissions are generally the same as program permissions
- Additional new permission Program Learner Admin, which is used to access learner enrolment data
- Permissions are set at program level

| Assign | permiss | ions |
|--------|---------|------|
|        |         |      |

#### Team members \*

Start typing to find existing team members, or invite new team members by entering their email addresses

Recipients

#### Permissions

#### Program Author

Can edit runs and view statistics for courses in the program

#### Program Reviewer

Can view content before courses in the program are published

#### Program Facilitator

Can view the facilitation dashboard and comment in all study groups for courses in the program

#### Program Tutor

Can view the facilitation dashboard, comment in all study groups, and view learner stats in Learning Manager for courses in the program

#### Program Marker

Can view the facilitation dashboard, comment in all study groups, and manage tutor marked assignments for courses in the program

#### Program Learner Admin

Can view the personal details and update the external IDs and results of learners enrolled on the program

#### Assign permissions Cancel

By inviting team members onto FutureLearn.com you are confirming that these individuals are acting on Monash University's behalf and that Monash University will be fully liable for all acts and omissions of these individuals under the terms of the agreement between Monash University and FutureLearn.

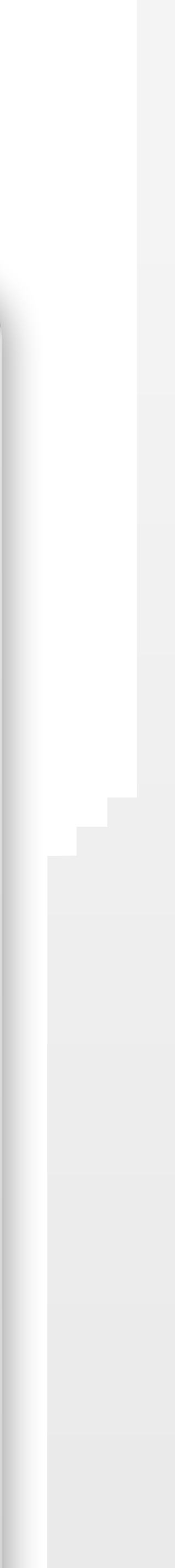

Q

**BUILDING A MICROCREDENTIAL** 

# The microcredential program run edit page

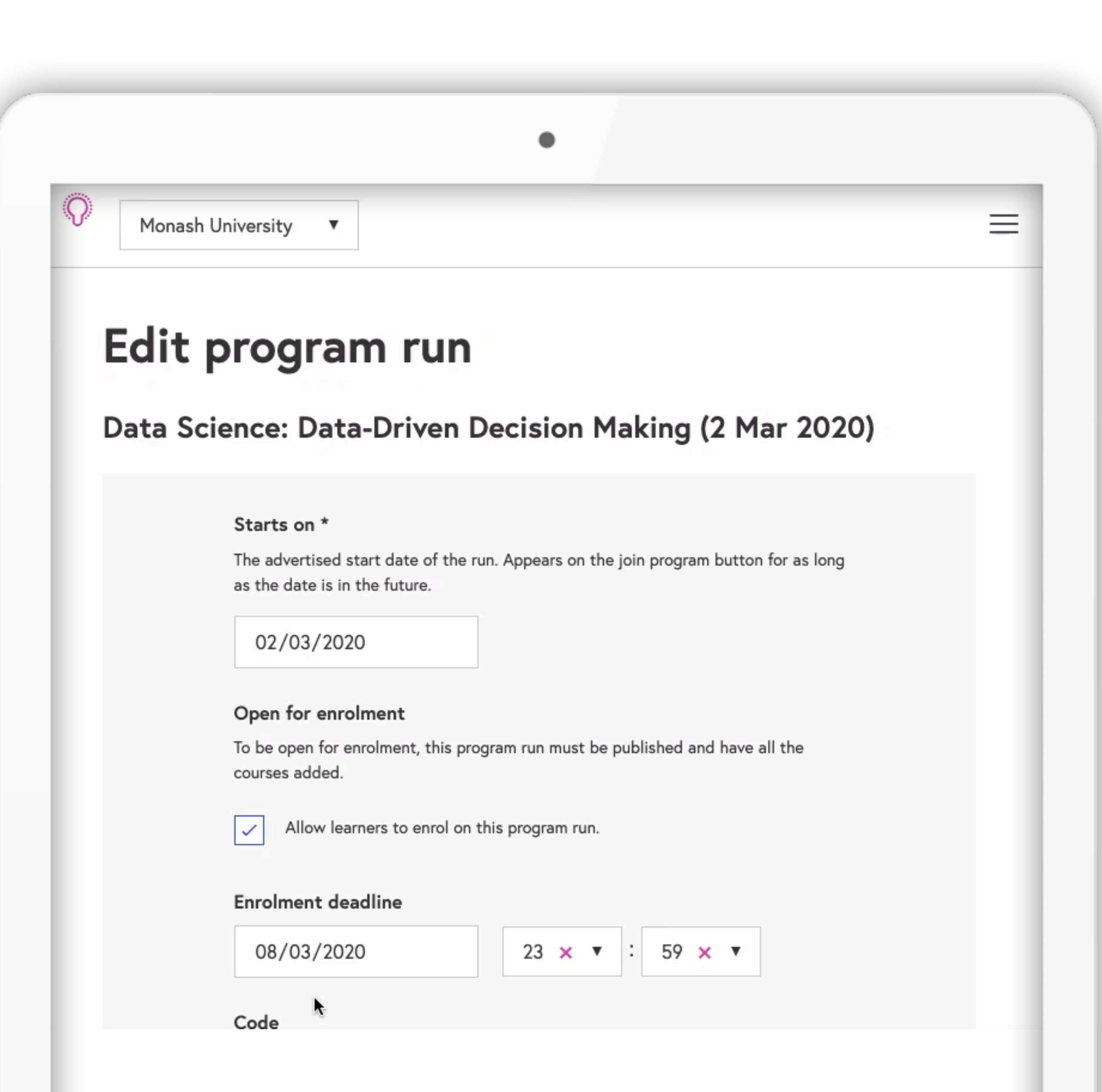

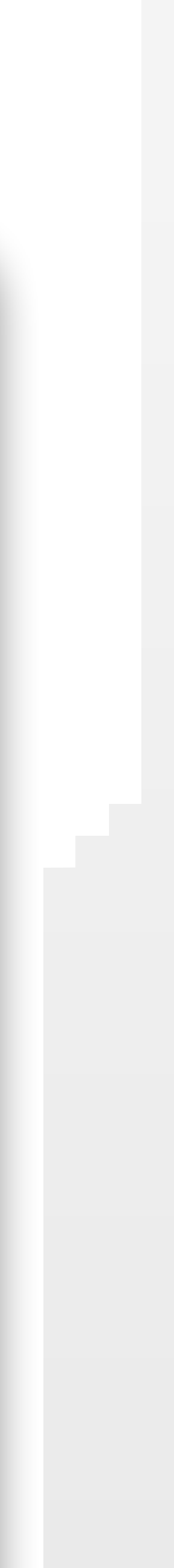

Managing a microcredentia Learning Manager

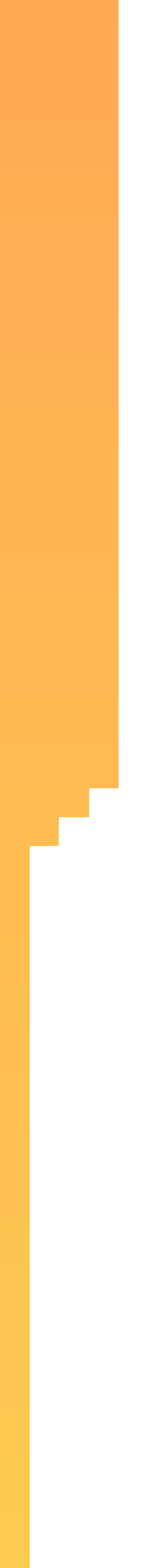

### MANAGING A MICROCREDENTIAL

### Learning Manager

- Tool for tracking learner enrolments and progress
- Programs only appear on this page once the first enrolment has been created
- Requires a Learning Manager, Program Tutor or Program Learner Admin permission to access

| FutureLearn Learning Mar              | nager |                 |                            |         |          |              | AM    | Aleksandra Mikolajczyk                  | Staging          | Sign C |
|---------------------------------------|-------|-----------------|----------------------------|---------|----------|--------------|-------|-----------------------------------------|------------------|--------|
| Monash University 🔻                   |       | Home            | Learners                   | Courses | Programs | Degrees      | Costs | Groups                                  |                  |        |
|                                       |       |                 | 1                          |         |          |              |       | Enrol                                   | a learner        |        |
| Your lea<br>See the program           | arner | <b>'s' prog</b> | I <b>rams</b><br>olled on. |         |          |              |       |                                         |                  |        |
| Your lea<br>See the program           | arner | <b>'s' prog</b> | olled on.                  |         |          |              |       | Showing 1 to 1 of 1 progr               | ams              |        |
| Your lea<br>See the program<br>Search | arner | <b>'s' prog</b> | olled on.                  |         | Code 💌   | Start date 💌 |       | Showing 1 to 1 of 1 progr<br>Enrolled I | ams<br>earners v |        |

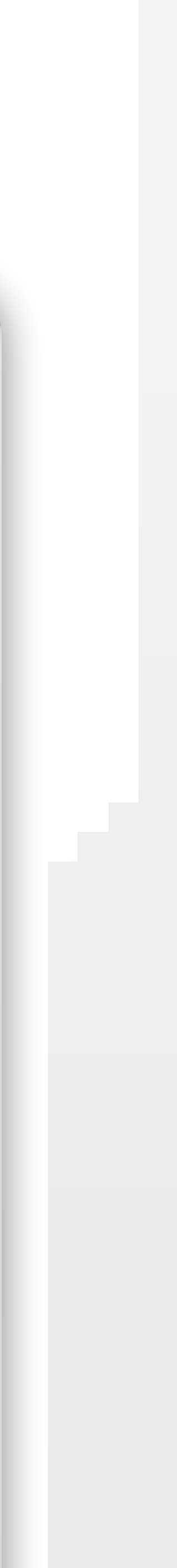

# Individual microcredential page in Learning Manager

- Information is run-based
- Lists out each learner and the date they enrolled
- Only Program Learner Admins are able to upload results and update learner IDs

| ience: Data-Driven Decision Making                                                   |                            | State of the second second second second second second second second second second second second second second |              |
|--------------------------------------------------------------------------------------|----------------------------|----------------------------------------------------------------------------------------------------|--------------|
| ed 2 Mar 2020                                                                        |                            |                                                                                                    | SP H Marcall |
|                                                                                      |                            |                                                                                                    |              |
| am on site                                                                           |                            |                                                                                                    |              |
| learners enrolled on this microcredential and download<br>results Update learner IDs | reports on their progress. |                                                                                                    |              |
|                                                                                      |                            |                                                                                                    |              |
| REPORTS                                                                              |                            |                                                                                                    |              |
| results Update learner IDs                                                           | reports on their progress. |                                                                                                    |              |

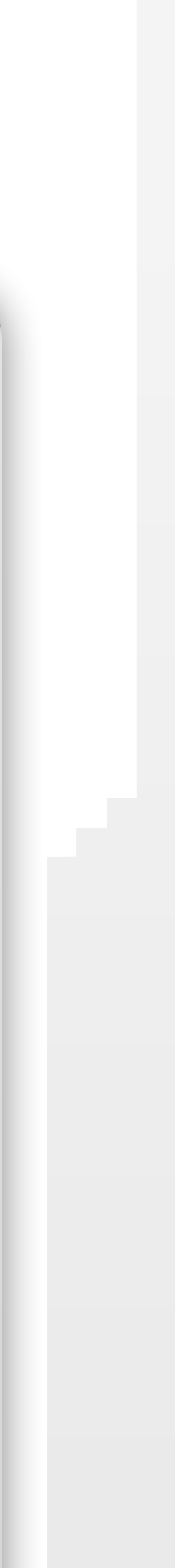

### MANAGING A MICROCREDENTIAL

### **Reports overview**

- Only Program Learner Admins can access the microcredential enrolment report due to GDPR considerations
- Users with Learning Manager, Program Tutor and Program Learner Admin permission can access the Learner progress report

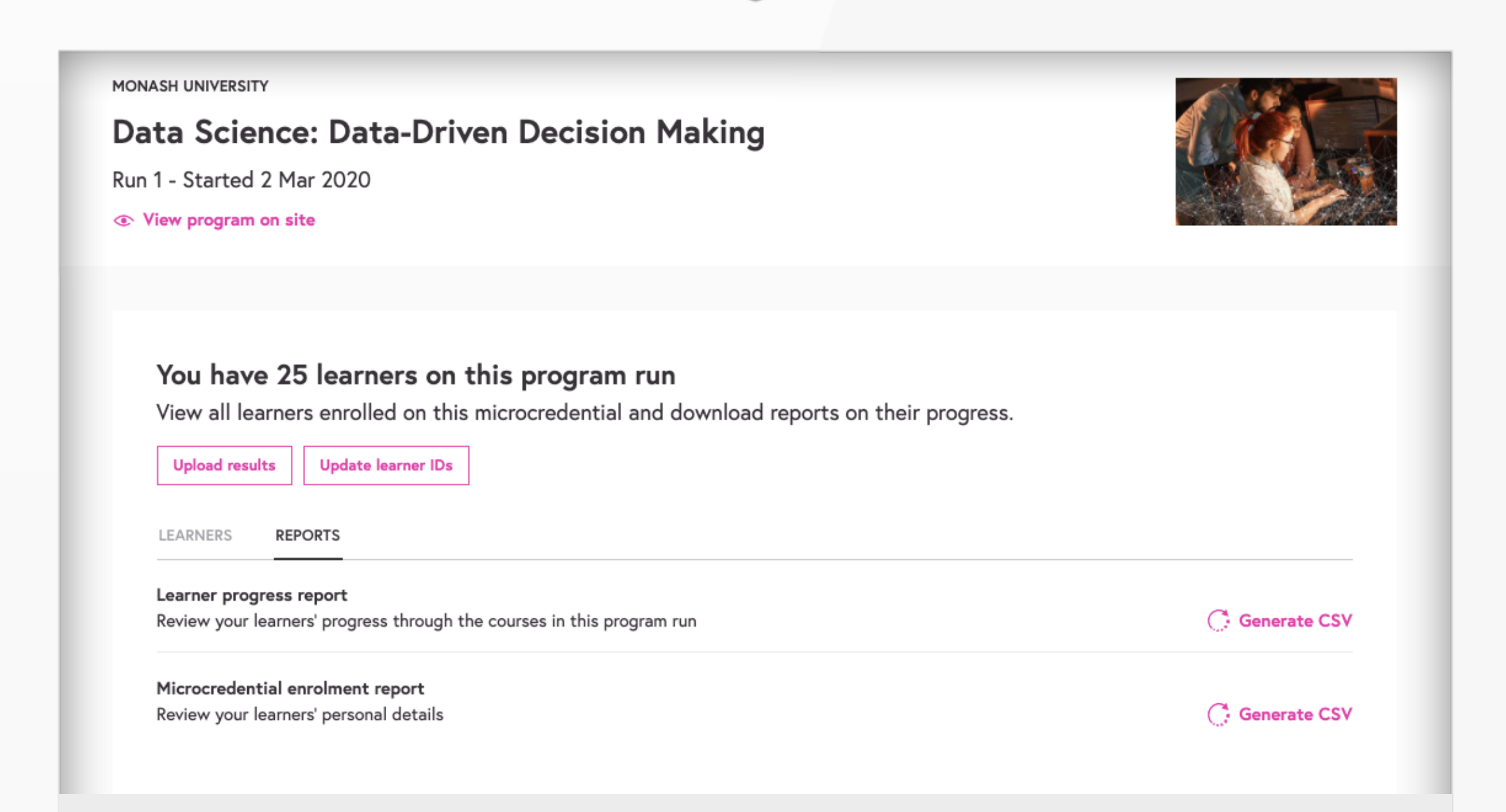

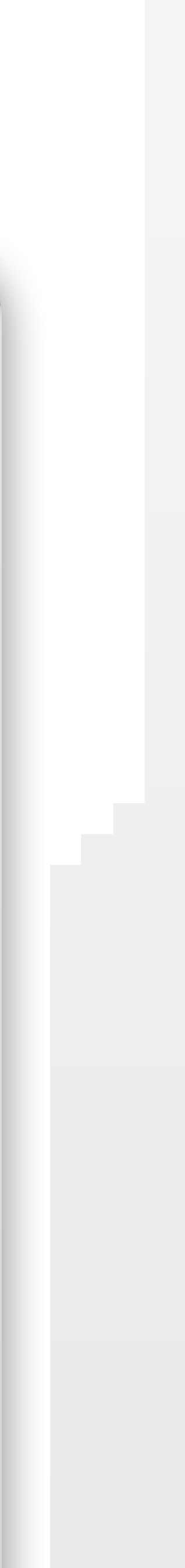

# **Microcredential Enrolment Report**

- the partner
- Only available through Learning Manager to users with the Program Learner Admin permission due to GDPR considerations
- Contains all the personally identifiable information collected during the application process (This means that if a learner has enrolled onto the microcredential through a different method, their information will not be included in this document).
- Contains a record of whether the learner has completed ID verification

• The purpose of this report is to share learner information collected on FutureLearn with

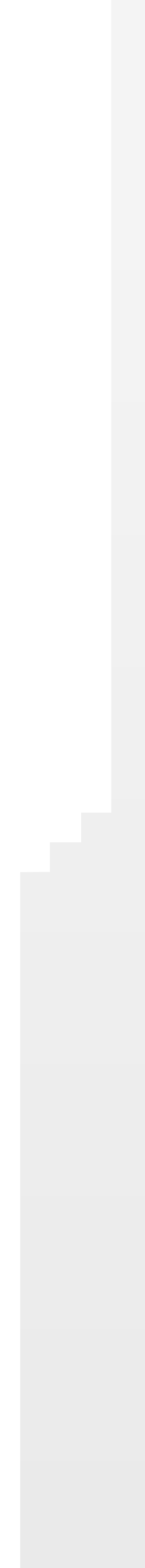

# Updating the external learner ID

- The external learner ID is typically the student ID at the partner organisation
- FL assigns a randomly generated ID for every learner when they enrol onto a microcredential
- The organisation can replace the learner's randomly generated ID with their university student ID by updating a spreadsheet and uploading it to FutureLearn

|   |                              |                   |                    |                     | •        |         |       |                        |         |          |
|---|------------------------------|-------------------|--------------------|---------------------|----------|---------|-------|------------------------|---------|----------|
|   | FutureLearn Learning Manager |                   |                    |                     |          |         | АМ    | Aleksandra Mikolajczyk | Staging | Sign Out |
| M | Monash University 🔻          | Home              | Learners           | Courses             | Programs | Degrees | Costs | Groups                 |         |          |
|   | Programs / Data Science: Dat | a-Driven Decision | Making / Update ex | kternal learner IDs | 1        |         | <br>  |                        |         |          |

### Update external learner IDs

When a new learner enrols on a microcredential, FutureLearn assigns an external learner ID. You can replace these with learner IDs chosen by your organisation.

#### Step 1 of 2. Download learner details

Download a file with details of the learners enrolled on this microcredential and save it as a CSV. Then fill in the 'new\_external\_learner\_id' column with the learner IDs chosen by your organisation, for the learners whose records you wish to update.

Download learner details

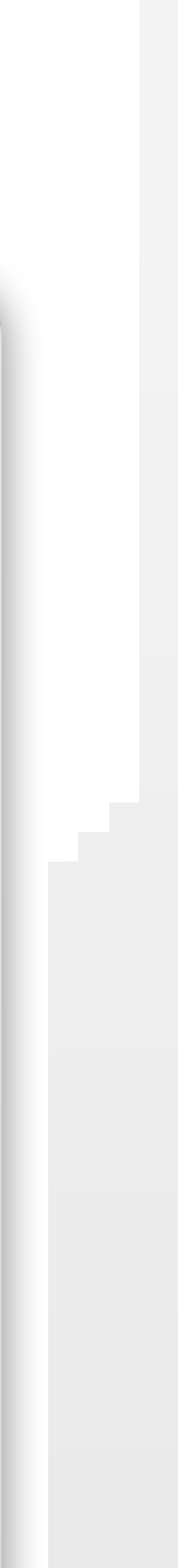

# Steps to update the external learner ID

- In Learning Manager on the program page, click 'Update learner IDs'
- Download a file with details of the learners enrolled on this microcredential and save it as a CSV.
  - This is the same file as the Microcredential Enrolment Report with the addition of a new column: new\_external\_learner\_id
- Then fill in the 'new\_external\_learner\_id' column with the learner IDs chosen by your organisation, for the learners whose records you wish to update.
- Once you've added your chosen external learner IDs to the 'new\_external\_learner\_id' column, upload the updated CSV.

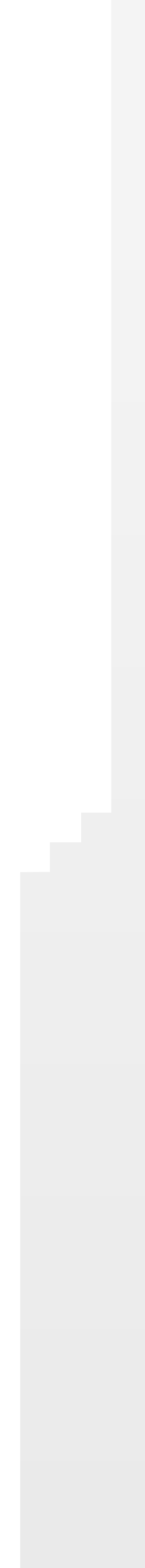

### Learner Progress Report

- all the courses in a microcredential
- permission
- Each row contains progress stats for one learner for each course run within a microcredential
- date of last comment made, and date all steps marked as complete
- This type of report is also available at individual course level

• The purpose of this report is to allow educators to track the progress of learners across

• Available to anyone with a Learning Manager, Program Tutor or Program Learner Admin

• Stats include course % steps completed, # of comments made, date of last step visited,

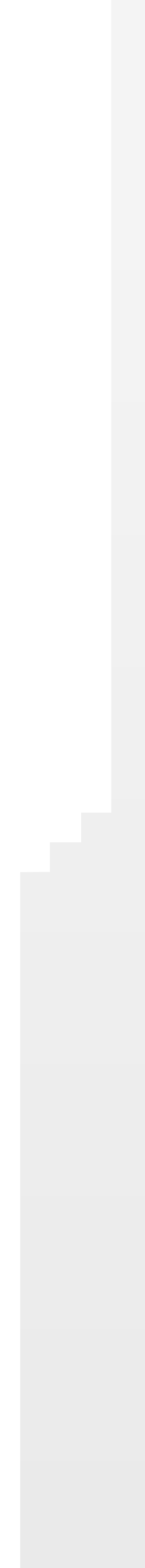

# Student profile view

- The educator can view the student's stats per course, including:
  - Number and percentage of steps completed
  - Number of comments made
  - Average test scores
- This information is also available per student on each course run page

#### MEMBER SINCE 19 FEB 2020

#### User 10158209 sanitized\_id\_52348

sanitized\_id\_5234849f1b166a6217b74ad7e1cdb4e8ec569c26

View profile on site

| Course tit | tle 🔺                                                  | Date enrolled 🔻 | Step progress 🔻               | Learner actions   |
|------------|--------------------------------------------------------|-----------------|-------------------------------|-------------------|
| A.         | Formats, Ethics, and Storytelling<br>Monash University | 19 Feb 2020     | 0% Not started                | View stats $\vee$ |
| A.         | Modelling and Visualisation<br>Monash University       | 19 Feb 2020     | 0% Not started                | View stats $\vee$ |
| A.         | Wrangling and Workflow<br>Monash University            | 19 Feb 2020     | 44%<br>Last step: 25 Mar 2020 | Hide stats 🔨      |

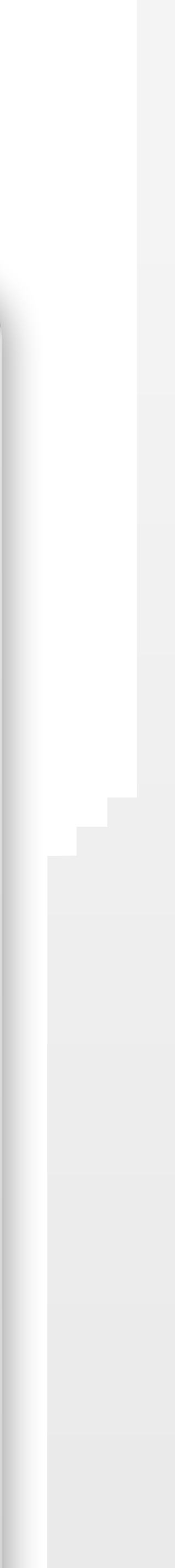

### **Final results**

- Once the microcredential is complete, educators need to update the student records on FutureLearn to indicate a grade of pass, fail or deferred
- This influences what a learner sees on the platform

| Aleksandra Mikolajczyk Sta | AM .  |         |          |         |          |      | FutureLearn Learning Manager                      |
|----------------------------|-------|---------|----------|---------|----------|------|---------------------------------------------------|
| Groups                     | Costs | Degrees | Programs | Courses | Learners | Home | Monash University 🔻                               |
| Groups                     | Costs | Degrees | Programs | Courses | Learners | Home | Monash University   Programs / Data Science: Data |

### Step 1 of 3: Upload your learners' final results

Upload final microcredential results onto FutureLearn so that we can publish these to your learners.

#### Upload final results

- Create a CSV file with columns 'external\_learner\_id' and 'result'.
- · Fill in the 'result' column for each learner with either 'Pass', 'Fail' or 'Defer' (each row must contain one of these values in the 'result' column).
- Choose and upload the CSV file.
- Please note that the results will be only be successfully uploaded if the information is correct in all rows with no mistakes.

Choose file No file chosen

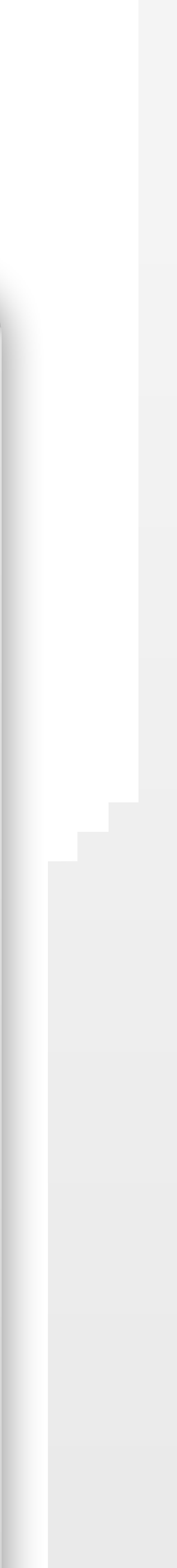

pload and conti

## Steps to update the final results

- In Learning Manager on the program page, click 'Upload results'
- Create a CSV file with columns 'external\_learner\_id' and 'result'.
- Fill in the 'result' column for each learner with either 'Pass', 'Fail' or 'Defer' (each row must contain one of these values in the 'result' column).
- Choose and upload the CSV file.
- Please note that the results will be only be successfully uploaded if the information is correct in all rows with no mistakes.

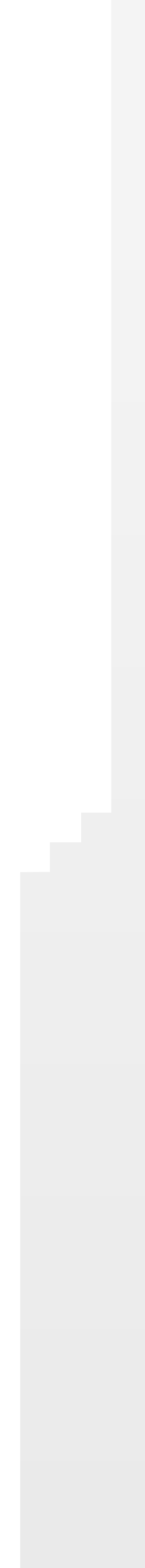